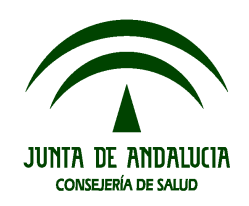

# Manual de Ayuda para la configuración del Certificado y de la Firma Digital

**Manuales del Sistema** Fecha de Última Actualización: 16/02/09 Versión: 01.02

Panakeia. Sistema Integrado de Gestión, Información y Seguimiento de Ensayos Clínicos con Medicamentos en Andalucía

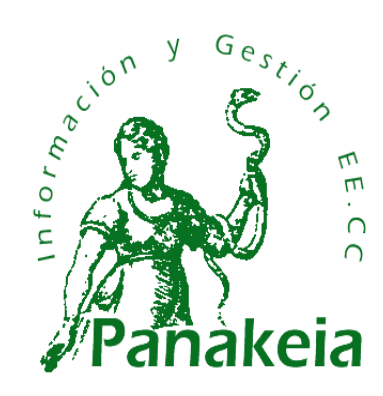

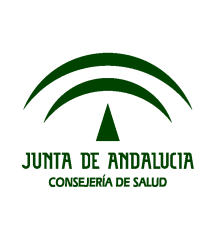

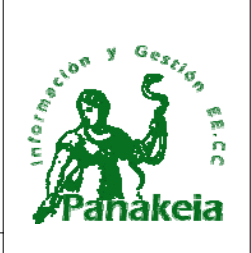

Manual de Ayuda para la configuración del Certificado y de la Firma Digital Manuales del Sistema

# Hoja de Control de Documento

| Documento              | Manual de Ayuda para la configuración del Certificado y de la Firma Digital |                      |          |
|------------------------|-----------------------------------------------------------------------------|----------------------|----------|
| Versión Actual         | 01.02                                                                       | Modifica a           | 01.00    |
| Elaborado por          | Arantxa Lacasa Madero (Icosís, S.L.)                                        | Fecha<br>Elaboración | 11/02/09 |
| Aprobado por           |                                                                             | Fecha<br>Aprobación  |          |
| Nivel de<br>Seguridad  |                                                                             |                      |          |
| Formato<br>Electrónico | PNK01_MU_Manual de Certificado y Firma Digital_v01r02.odt                   |                      |          |
| Plantilla              | SAC_Formato Vertical_Plantilla.ott                                          | Versión Plantilla    | 01.03    |

#### **Control de Modificaciones**

| Versión | Fecha<br>Presentación | Resumen de los cambios introducidos                                            | Elaborado por                           |
|---------|-----------------------|--------------------------------------------------------------------------------|-----------------------------------------|
| 01.00   | 26/01/2009            | Versión inicial.                                                               | Arantxa Lacasa Madero<br>(Icosís, S.L.) |
| 01.01   | 03/02/2009            | Corrección de disconformidades de la Oficina de Calidad y Responsable Técnico. | Arantxa Lacasa Madero<br>(Icosís, S.L.) |
| 01.02   | 11/02/2009            | Corrección de disconformidades de la Oficina de Calidad.                       | Arantxa Lacasa Madero<br>(Icosís, S.L.) |
|         |                       |                                                                                |                                         |
|         |                       |                                                                                |                                         |

| Manual de Ayuda para la configuración del Certificado y de la Firma Digital | Página 2 de 38                   |
|-----------------------------------------------------------------------------|----------------------------------|
| Manuales del Sistema                                                        | Versión Doc.: 01.02              |
| PNK01_MU_Manual de Certificado y Firma Digital_v01r02.odt                   | Fecha de Actualización: 16/02/09 |

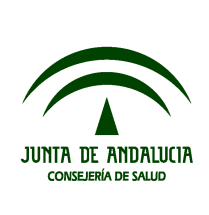

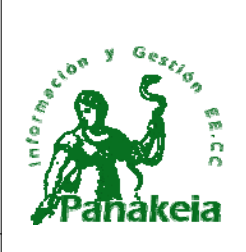

Manual de Ayuda para la configuración del Certificado y de la Firma Digital Manuales del Sistema

# Índice

| 1.Introducción                                                                  | 4  |
|---------------------------------------------------------------------------------|----|
| 2.Acceso mediante Certificado Digital                                           | 5  |
| 1.1.Definición de Certificado Digital                                           | 5  |
| 1.2.0btención del certificado digital                                           | 5  |
| 1.3.Acceso a Panakeia mediante certificado digital                              | 5  |
| 3.Configurar el equipo para poder realizar la Firma Digital                     | 7  |
| 4.Desinstalar versiones existentes de Java Runtime Environment                  | 8  |
| 4.1.Pasos para desinstalar versiones existentes de JAVA                         | 8  |
| 5.Descargar e instalar la versión correcta de Java                              | 10 |
| 5.1.Pasos para instalar la versión correcta                                     |    |
| 5.2.Pasos para evitar que se actualice la versión automáticamente               | 13 |
| 6.Comprobar la Firma en Panakeia                                                | 16 |
| 7.Anexos                                                                        | 18 |
| 7.1.ANEXO I: Instalar el Certificado Digital en Internet Explorer               |    |
| 7.1.1.Pasos para instalar el certificado                                        |    |
| 7.2.ANEXO II: Instalar el Certificado Digital en Mozilla Firefox                | 23 |
| 7.2.1.Pasos para instalar el certificado                                        | 23 |
| 7.3.ANEXO III: Descargar Mozilla Firefox                                        | 26 |
| 7.4.ANEXO IV: Exportar el certificado digital de Internet Explorer a un archivo |    |
| 7.5.ANEXO V: Copiar el mensaje de error de la Consola JAVA                      |    |
| 8.Referencias                                                                   | 38 |

| Manual de Ayuda para la configuración del Certificado y de la Firma Digital | Página 3 de 38                   |
|-----------------------------------------------------------------------------|----------------------------------|
| Manuales del Sistema                                                        | Versión Doc.: 01.02              |
| PNK01_MU_Manual de Certificado y Firma Digital_v01r02.odt                   | Fecha de Actualización: 16/02/09 |

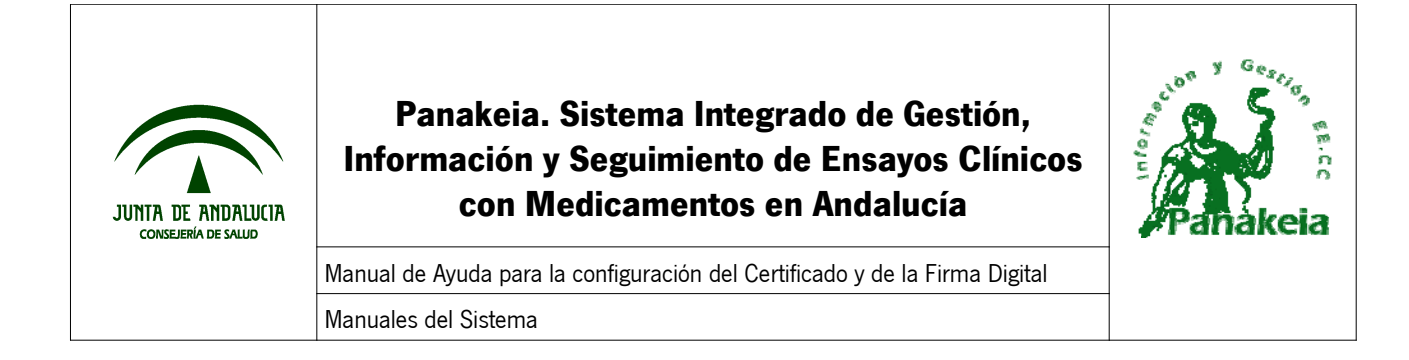

### 1. Introducción

Los objetivos de este manual son los siguientes:

- Guiarle para poder acceder al sistema de Panakeia mediante un certificado digital.
- Guiarle paso a paso hasta que pueda realizar firma de documentos mediante certificado digital.

En este manual se ha confeccionado una lista de pasos a seguir para que la instalación y configuración de firma digital sea fácil y rápida.

| Manual de Ayuda para la configuración del Certificado y de la Firma Digital | Página 4 de 38                   |
|-----------------------------------------------------------------------------|----------------------------------|
| Manuales del Sistema                                                        | Versión Doc.: 01.02              |
| PNK01_MU_Manual de Certificado y Firma Digital_v01r02.odt                   | Fecha de Actualización: 16/02/09 |

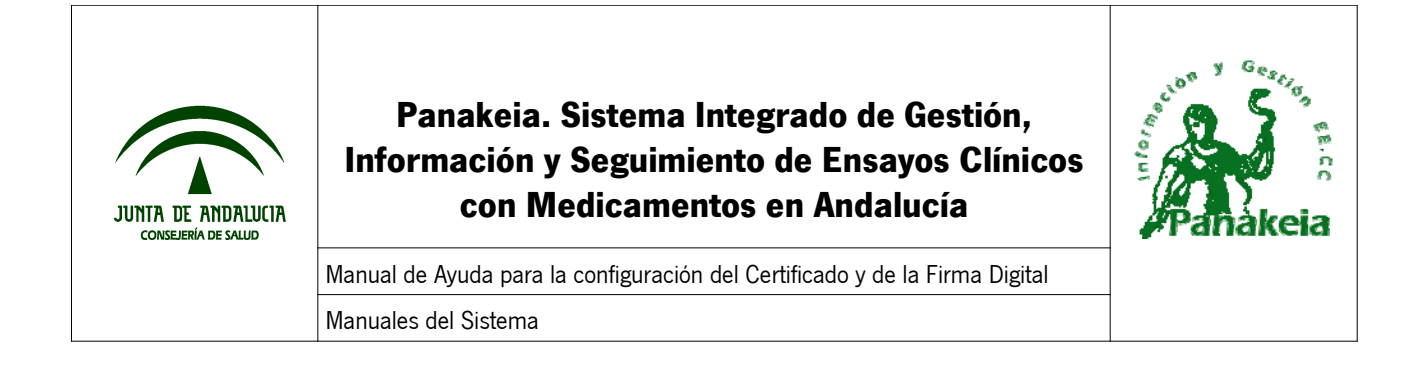

### 2. Acceso mediante Certificado Digital

#### 1.1. Definición de Certificado Digital

Un certificado digital es el equivalente a un documento de identificación personal, en formato electrónico. Con lo cual, permite autentificar a cada persona vía digital, evitando suplantaciones.

Principalmente nos sirve para identificarnos y para firmar y cifrar documentos y mensajes de forma electrónica.

#### 1.2. Obtención del certificado digital

Se puede solicitar el certificado digital desde la página Web de CERES (Certificación Española), mediante el siguiente enlace:

#### http://www.cert.fnmt.es/

Una vez en la página, hay que acceder a la sección correspondiente de obtención del certificado de usuario, donde se explican los pasos a seguir para su obtención.

#### 1.3. Acceso a Panakeia mediante certificado digital

Con un navegador Web, tecleando la dirección URL de la aplicación, accederemos a la página de inicio de Panakeia. En esta página está el enlace "Acceso a Panakeia" que controla el acceso mediante certificado digital de los usuarios que están dados de alta en el sistema.

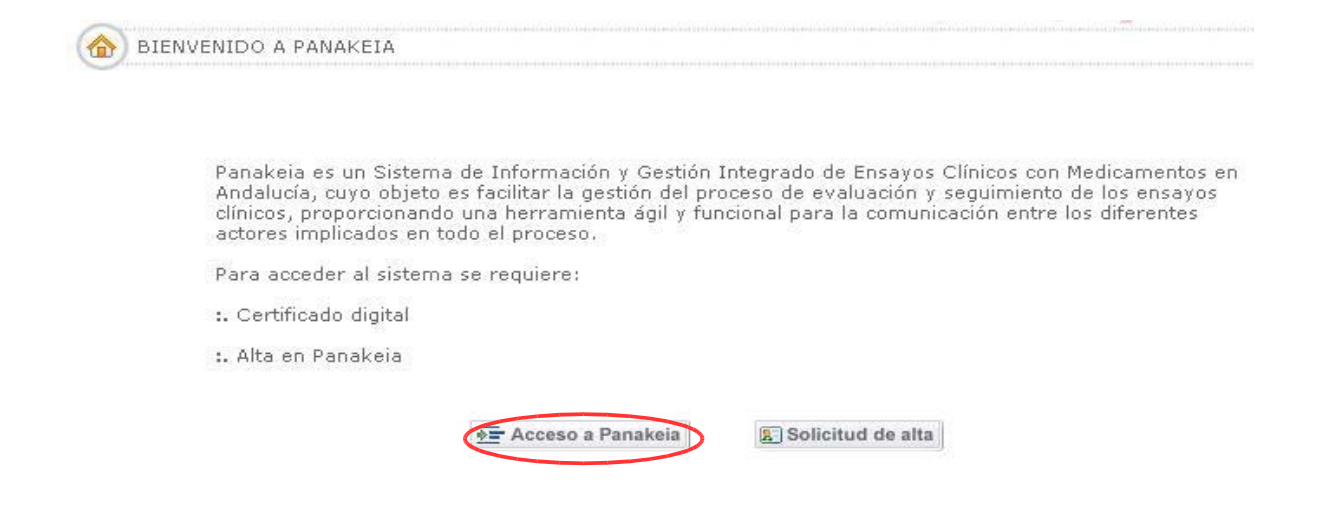

| Manual de Ayuda para la configuración del Certificado y de la Firma Digital | Página 5 de 38                   |
|-----------------------------------------------------------------------------|----------------------------------|
| Manuales del Sistema                                                        | Versión Doc.: 01.02              |
| PNK01_MU_Manual de Certificado y Firma Digital_v01r02.odt                   | Fecha de Actualización: 16/02/09 |

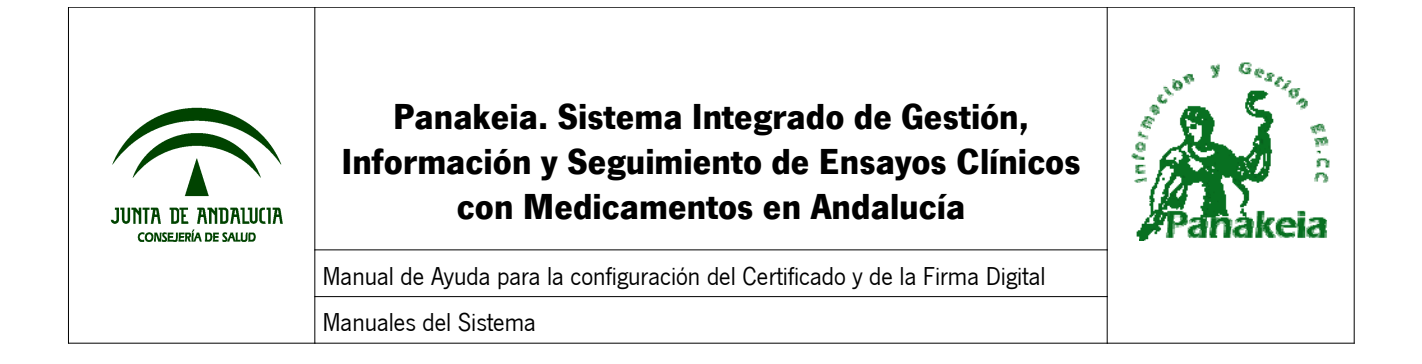

Si el navegador Web no tiene aún instalado el certificado digital, mostrará el siguiente error por pantalla:

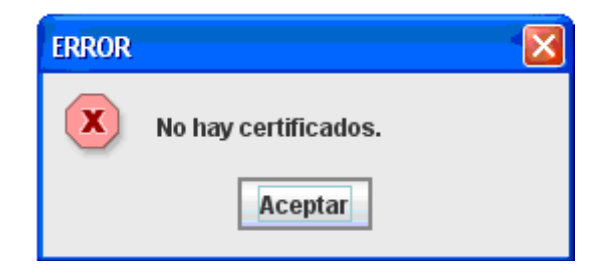

En este caso, consulte el Anexo I o II de este mismo manual para obtener información sobre cómo debe instalar el certificado digital en su navegador.

En caso contrario, el sistema mostrará una ventana con el certificado digital instalado, para que se seleccione y se pulse "Aceptar". Una vez hecho esto, el usuario ya está autenticado en el sistema.

<u>NOTA</u>: Si el usuario está dado de alta con varios perfiles, después de escoger el certificado y aceptar, se mostrará una ventana emergente para que seleccione el perfil con el que desea autenticarse antes de entrar en la aplicación.

| JUNIA DE ANDALIKIA CONSEJERÍA DE SALUD | Pañakeia           |
|----------------------------------------|--------------------|
| Seleccione el perfil para el usi       | uario:             |
| Arantxa Lacasa Madero                  | [Seleccione valor] |
|                                        |                    |
|                                        | Aceptar 🛛 🛛 Cerrar |

| Manual de Ayuda para la configuración del Certificado y de la Firma Digital | Página 6 de 38                   |  |
|-----------------------------------------------------------------------------|----------------------------------|--|
| Manuales del Sistema                                                        | Versión Doc.: 01.02              |  |
| PNK01_MU_Manual de Certificado y Firma Digital_v01r02.odt                   | Fecha de Actualización: 16/02/09 |  |

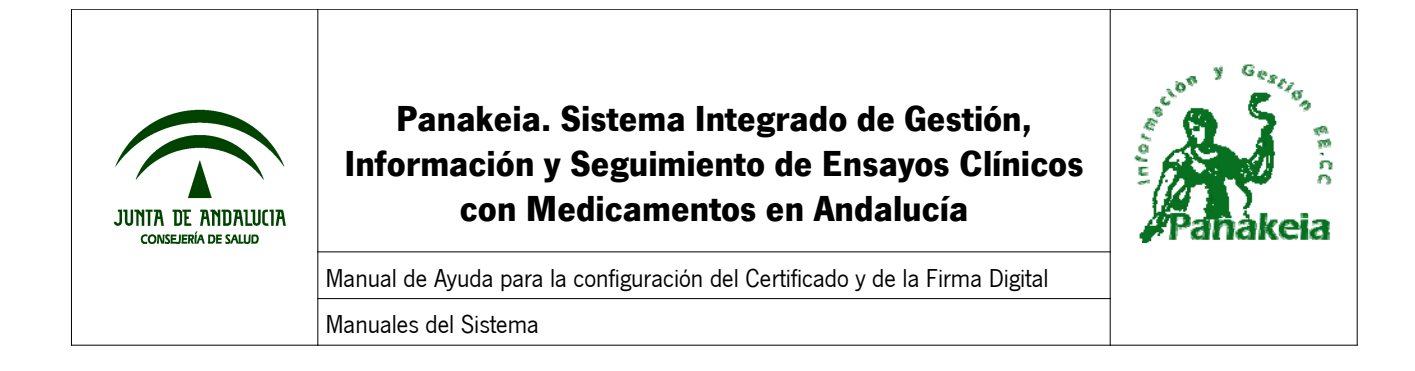

### 3. Configurar el equipo para poder realizar la Firma Digital

<u>NOTA IMPORTANTE</u>: La plataforma de firmas indica que la última versión de firma digital NO es compatible con los siguientes sistemas operativos:

- Windows Vista
- Windows 98
- Windows Millenium
- Windows 95

Es decir, con estos sistemas operativos no se puede firmar digitalmente.

No son compatibles los navegadores Internet Explorer versión 7 o Mozilla Firefox versión 3.

Se recomiendan los sistemas operativos: Windows XP ó 2000.

Antes de intentar acceder al sistema mediante el botón "Acceso a Panakeia" de la página de inicio, puede aparecer el siguiente mensaje:

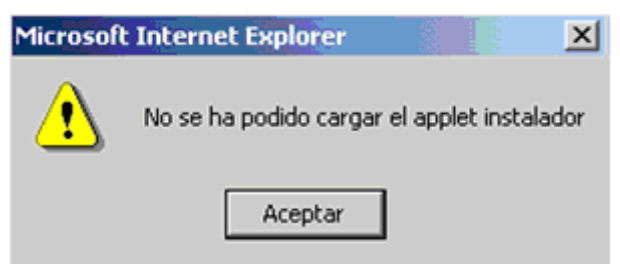

Si ocurre esto, hay que seguir los siguientes tres pasos en este orden, para configurar su ordenador:

- DESINSTALAR VERSIONES EXISTENTES DE JAVA RUNTIME ENVIRONMENT
- DESCARGAR E INSTALAR LA VERSIÓN CORRECTA DE JAVA
- COMPROBAR LA FIRMA EN PANAKEIA

Estos tres pasos pueden remitir a cualquiera de los cinco anexos de este documento:

- ANEXO I: Instalar el Certificado Digital en Internet Explorer
- ANEXO II: Instalar el Certificado Digital en Mozilla Firefox
- ANEXO III. Descargar Mozilla Firefox
- ANEXO IV: Exportar el certificado digital de Internet Explorer a un archivo
- ANEXO V: Copiar el mensaje de error de la Consola JAVA

| Manual de Ayuda para la configuración del Certificado y de la Firma Digital | Página 7 de 38                   |
|-----------------------------------------------------------------------------|----------------------------------|
| Manuales del Sistema                                                        | Versión Doc.: 01.02              |
| PNK01_MU_Manual de Certificado y Firma Digital_v01r02.odt                   | Fecha de Actualización: 16/02/09 |

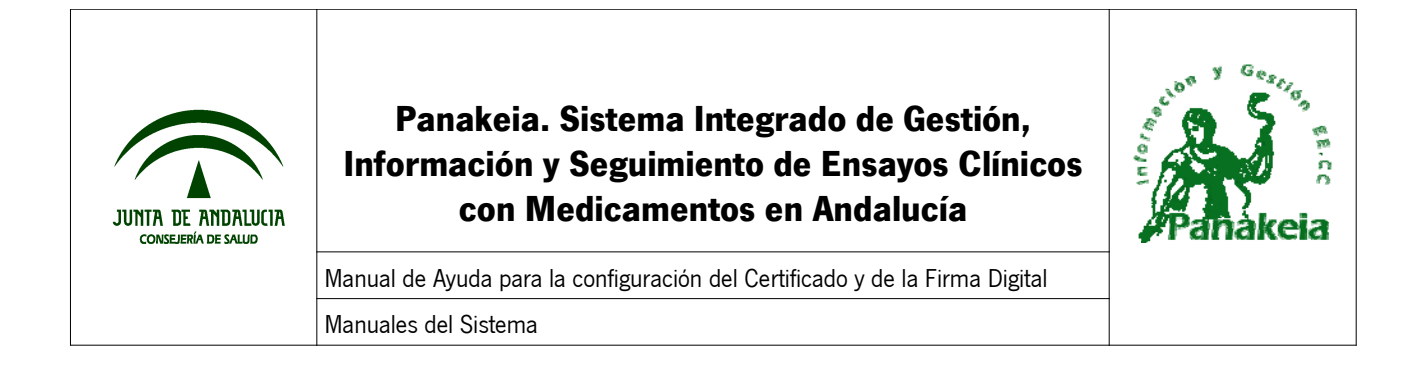

### 4. Desinstalar versiones existentes de Java Runtime Environment

Antes de explicar cómo se deben desinstalar las versiones existentes de JAVA, se debe tener en cuenta lo siguiente: Los usuarios deberán realizar las siguientes dos acciones, por este orden:

- BORRAR LA CARPETA CLIENTEFIRMA5, QUE ESTÁ EN DOCUMENTS AND SETTINGS/PERILDELUSUARIO
- DARLE PRIVILEGIOS DE ADMINISTRADOR AL USUARIO

#### 4.1. Pasos para desinstalar versiones existentes de JAVA

Desde el menú Inicio, acceder al **Panel de Control**. (En W2000, Inicio, Programas, Panel de Control)

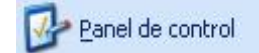

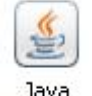

En primera instancia, debemos buscar un icono de **Java** (señal de que sí se encuentra instalado, aunque puede que tengamos una versión incorrecta).

En todo caso, nos iremos al icono Agregar o Quitar Programas.

| 0         |
|-----------|
| Agregar o |
| programas |

-

Aparece, tras unos segundos, el listado de aplicaciones instaladas en el equipo por orden alfabético).

Buscamos las aplicaciones Java que tenemos instaladas y eliminamos *TODAS*, las que comienzan por "J2SE" y las que comienzan por "Java 2 Runtime..."

| Manual de Ayuda para la configuración del Certificado y de la Firma Digital | Página 8 de 38                   |
|-----------------------------------------------------------------------------|----------------------------------|
| Manuales del Sistema                                                        | Versión Doc.: 01.02              |
| PNK01_MU_Manual de Certificado y Firma Digital_v01r02.odt                   | Fecha de Actualización: 16/02/09 |

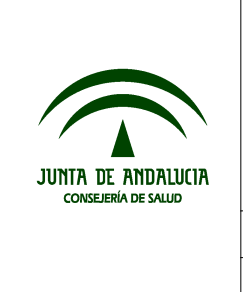

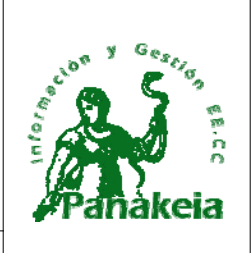

Manual de Ayuda para la configuración del Certificado y de la Firma Digital Manuales del Sistema

| 號 Agregar o qu                                   | iitar programas                                                                                                    |                                      | _ 🗆 🗡                                |
|--------------------------------------------------|----------------------------------------------------------------------------------------------------|--------------------------------------|--------------------------------------|
| R                                                | Programas actualmente instalados:                                                                                                    | Ordenar por: Nombre                  |                                      |
| Cambiar o                                        |                                                                                                    | Tamaño                               | 119 MB 📥                             |
| quitar<br>programas                              | ✤ J25E Runtime Environment 5.0 Update 8                                                                                                    | Tamaño                               | 119 MB                               |
| Agregar nuevos<br>programas                      | <ul> <li>J2SE Runtime Environment 5.0 Update 9</li> <li>Haga clic aquí para información de soporte.</li> <li>Para cambiar o quitar este programa de su equipo<br/>haga clic en Cambiar o Quitar.</li> </ul>        | Tamaño<br>Usada<br>' Cambiar         | 119 MB<br>casi nunca<br>Eliminar     |
| Agregar o<br>quitar<br>componentes<br>de Windows | <ul> <li>Java 2 Runtime Environment, SE v1.4.2_04</li> <li>Java 2 Runtime Environment, SE v1.4.2_11</li> <li>Java 2 Runtime Environment, SE v1.4.2_13</li> <li>Java 2 Runtime Environment, SE v1.4.2_14</li> </ul> | Tamaño<br>Tamaño<br>Tamaño<br>Tamaño | 107 MB<br>109 MB<br>108 MB<br>108 MB |

Seleccionamos y pulsamos el botón "Eliminar". Se actúa del mismo modo con todas las versiones que se muestren.

| Manual de Ayuda para la configuración del Certificado y de la Firma Digital | Página 9 de 38                   |
|-----------------------------------------------------------------------------|----------------------------------|
| Manuales del Sistema                                                        | Versión Doc.: 01.02              |
| PNK01_MU_Manual de Certificado y Firma Digital_v01r02.odt                   | Fecha de Actualización: 16/02/09 |

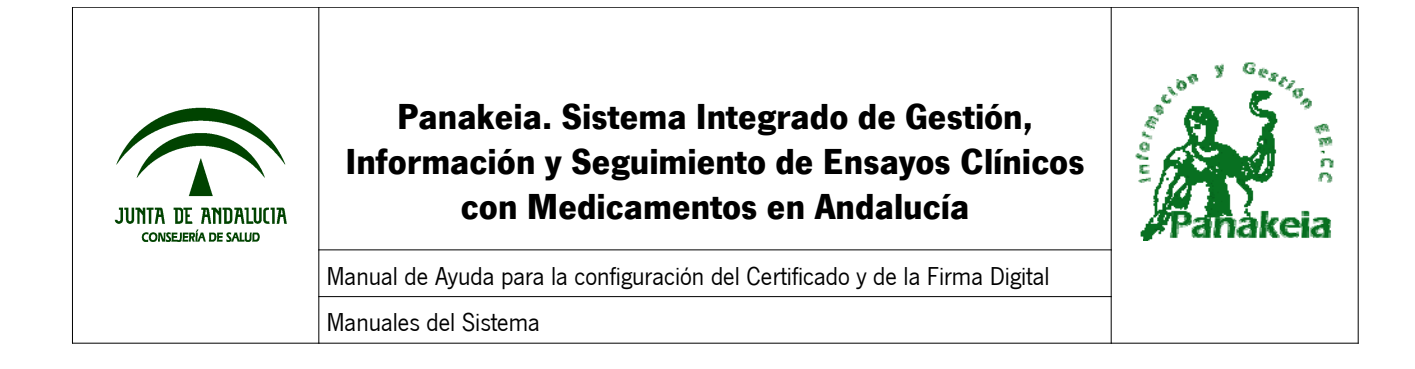

#### 5. Descargar e instalar la versión correcta de Java

Antes de instalar la versión de JAVA, es necesario que desactive cualquier antivirus instalado en el equipo.

#### 5.1. Pasos para instalar la versión correcta

Instalar la versión de **Java Runtime Environment** que ofrece la página de Panakeia en la página de inicio, junto a este manual.

Accediendo al enlace de **Java Runtime Environment**, nos da la posibilidad de descargar el instalador de la versión de java que necesitamos.

| Descarga | de archivos                                                                    |                                   |                                  |                         | 13                                  | × |
|----------|--------------------------------------------------------------------------------|-----------------------------------|----------------------------------|-------------------------|-------------------------------------|---|
| ?        | Algunos archivos pueden<br>abajo, parece sospechosa<br>ni guarde este archivo. | dañar su equip<br>a o no confía p | oo. Si la inforn<br>Nenamente er | nación de<br>n el orige | el archivo, más<br>n de él, no abra |   |
|          | Nombre de archivo:                                                             | 5_0_11-w                          | indows-i586-p                    | .exe                    |                                     |   |
|          | Tipo de archivo:                                                               | Aplicación                        |                                  |                         |                                     |   |
|          | De:                                                                            | ws071.juntad                      | leandalucia.e                    | s                       |                                     |   |
|          | Este tipo de archivo p<br>código malicioso.                                    | ouede dañar s                     | u equipo si es                   | que cor                 | ntiene                              |   |
|          | ¿Desea abrir el archivo o g                                                    | guardarlo en si                   | u equipo?                        |                         |                                     |   |
|          | Abrir Guar                                                                     | dar Ca                            | ancelar                          | Más inf                 | ormación                            |   |
|          | Preguntar siempre ante                                                         | es de abrir este                  | e tipo de arch                   | ivos                    |                                     |   |

Guardamos el fichero instalador en el Escritorio para tenerlo más a mano después.

| Manual de Ayuda para la configuración del Certificado y de la Firma Digital | Página 10 de 38                  |
|-----------------------------------------------------------------------------|----------------------------------|
| Manuales del Sistema                                                        | Versión Doc.: 01.02              |
| PNK01_MU_Manual de Certificado y Firma Digital_v01r02.odt                   | Fecha de Actualización: 16/02/09 |

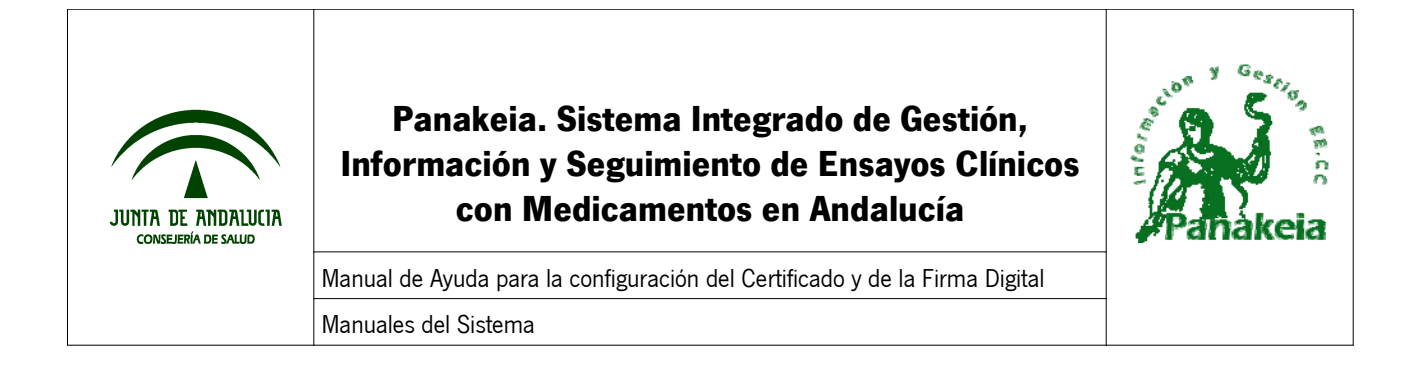

| Guardar como                                      |                       |                        |           |         | ? ×      |
|---------------------------------------------------|-----------------------|------------------------|-----------|---------|----------|
| Guardar en:                                       | 🙆 Historial           |                        | -         | 🗢 🛅 💣 🖽 | •        |
| Historia<br>Escritorio<br>Mis documentos<br>Mi PC | ritorio               |                        | 5         |         |          |
|                                                   | Nombre de<br>archivo: | ire-1_5_0_11-windows-i | 586-p.exe | •       | Guardar  |
| Mis sitios de red                                 | Tipo:                 | Aplicación             |           | •       | Cancelar |

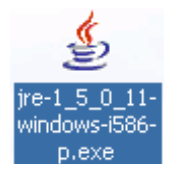

Una vez finalizada la descarga del fichero en el escritorio, se cierran todas las ventanas del navegador y se ejecuta el fichero de instalación (doble clic sobre el icono).

| Manual de Ayuda para la configuración del Certificado y de la Firma Digital | Página 11 de 38                  |
|-----------------------------------------------------------------------------|----------------------------------|
| Manuales del Sistema                                                        | Versión Doc.: 01.02              |
| PNK01_MU_Manual de Certificado y Firma Digital_v01r02.odt                   | Fecha de Actualización: 16/02/09 |

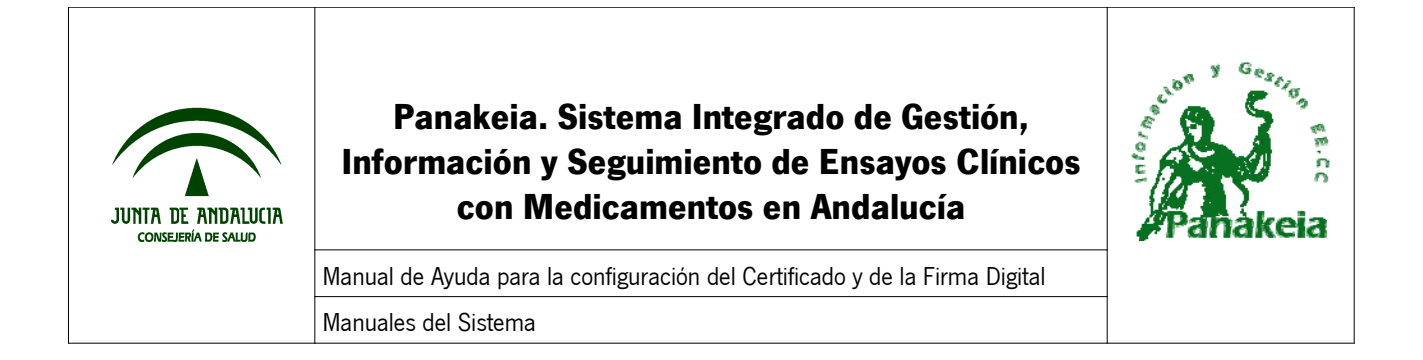

Se abrirá un **Asistente de Instalación**, donde se seleccionará todo a "Sí" y Siguiente", y finalmente aparecerá la siguiente ventana:

| 🚏 J2SE Runtime Environmen | it 5.0 Update 11 🛛 📉 🗶                                                                                          |
|---------------------------|----------------------------------------------------------------------------------------------------|
|                           | La instalación ha finalizado                                                                                    |
|                           | El asistente se ha interrumpido antes de completar la<br>instalación de J25E Runtime Environment 5.0 Update 11. |
|                           | Su sistema no ha sido modificado. Para completar la instalación<br>en otra ocasión, vuelva a ejecutarla.        |
|                           | Haga clic en Finalizar para salir del asistente.                                                                |
| Sun. Java                 |                                                                                                    |
| ······                    | < <u>A</u> trás <b>Finalizar</b> Cancelar                                                                       |

<u>NOTA</u>: Se han dado casos durante la instalación, de la aparición del error "Assertion Failed!". Cuando ocurra se debe seleccionar "REINTENTAR", tras lo que la instalación continúa.

| Manual de Ayuda para la configuración del Certificado y de la Firma Digital | Página 12 de 38                  |
|-----------------------------------------------------------------------------|----------------------------------|
| Manuales del Sistema                                                        | Versión Doc.: 01.02              |
| PNK01_MU_Manual de Certificado y Firma Digital_v01r02.odt                   | Fecha de Actualización: 16/02/09 |

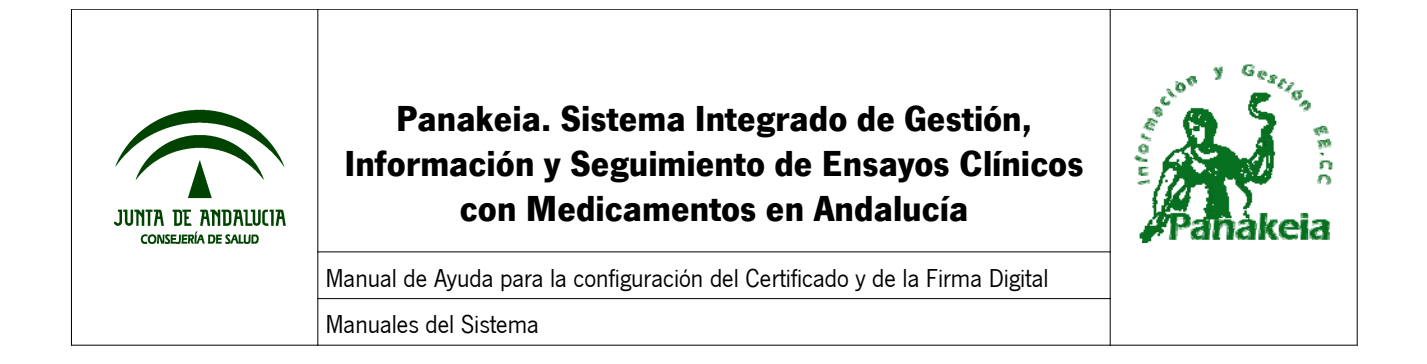

| <mark>Mic</mark> rosoft | Visual C++ Runtime Library 🔣                                                                                           |
|-------------------------|----------------------------------------------------------------------------------------------------|
|                         | Assertion failed!                                                                                                    |
|                         | Program:vos de programa\Java\jre1.5.0_11\bin\javaw.exe<br>File:///src/share/native/sun/font/t2k/t2kstrm.c<br>Line: 132 |
|                         | Expression: pos <= t->maxPos                                                                                           |
|                         | For information on how your program can cause an assertion failure, see the Visual C++ documentation on asserts        |
|                         | (Press Retry to debug the application - JIT must be enabled)                                                           |
|                         | Anular <u>R</u> eintentar <u>O</u> mitir                                                                               |

#### 5.2. Pasos para evitar que se actualice la versión automáticamente

Una vez instalada la aplicación de Java, hay que realizar un par de acciones para que otra versión no se vuelva a instalar.

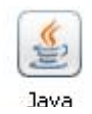

Acceder al **Panel de Control** de nuestro equipo, y pulsar doble clic el icono de **Java**.

Esta acción abre una ventana del "Panel de Control de Java". En ella se accederá a la pestaña de "Actualización".

| Manual de Ayuda para la configuración del Certificado y de la Firma Digital | Página 13 de 38                  |
|-----------------------------------------------------------------------------|----------------------------------|
| Manuales del Sistema                                                        | Versión Doc.: 01.02              |
| PNK01_MU_Manual de Certificado y Firma Digital_v01r02.odt                   | Fecha de Actualización: 16/02/09 |

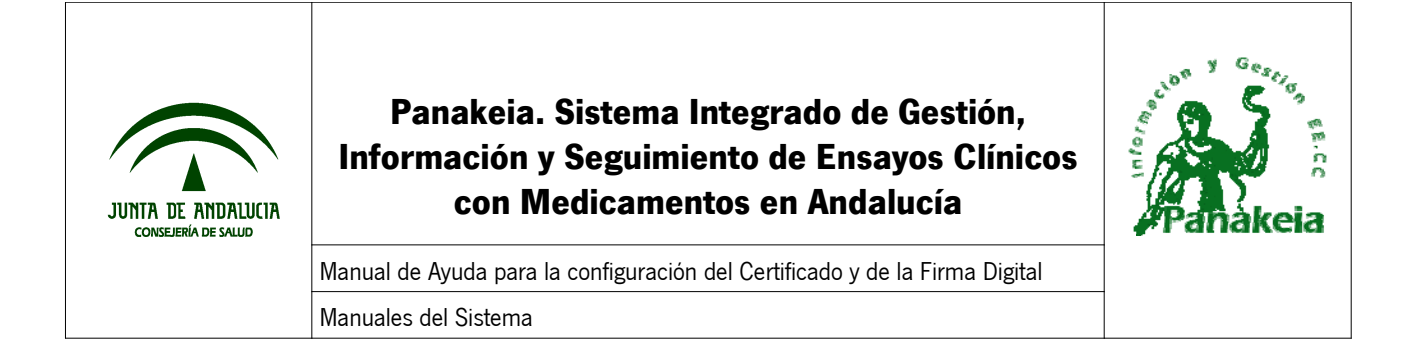

| 👙 Panel de  | control de Java                                                                                                    |                                                                                           |                                                                            | _ 🗆 🗙                        |  |
|-------------|----------------------------------------------------------------------------------------------------|-------------------------------------------------------------------------------------------|----------------------------------------------------------------------------|------------------------------|--|
| General Act | ualización 🛛 Java 🗍 Seguridad 🗎                                                                                                    | Avanzado                                                                                  |                                                                            |                              |  |
| Notificació | n de actualización                                                                                                    |                                                                                           |                                                                            |                              |  |
| (1)         | El mecanismo de actualización de Java le garantiza que tendrá la<br>última versión de la plataforma Java. Las opciones siguientes<br>permiten controlar la forma de obtener y aplicar las actualizaciones. |                                                                                           |                                                                            |                              |  |
|             | Recibir notificación:                                                                                                    | Antes de descarg                                                                          | ar                                                                         | -                            |  |
|             | Comprobar actualizaciones                                                                                                    | automáticamente                                                                           | a Avanzada                                                                 | i                            |  |
|             | Java Update comprobará las a<br>las 17:00. Si hay alguna actua<br>en la bandeja del sistema. Sitú<br>estado de la actualización. Se<br>actualización.                                                      | actualizaciones el c<br>lización disponible;<br>ie el cursor sobre<br>le notificará antes | día 18 de cada r<br>, aparecerá un<br>el icono para ve<br>; de descargar l | nes a<br>icono<br>er el<br>a |  |
|             | Última ejecución de Java Upda<br>28/06/07.                                                                                                    | ate: 12:50, día                                                                           | Actualizar ah                                                              | ora                          |  |
|             |                                                                                                    | Aceptar C                                                                                 | ancelar                                                                    | Aplicar                      |  |

En esta pestaña, se debe DESACTIVAR la opción de "Comprobar actualizaciones automáticamente" y pulsar "Aceptar".

La siguiente ventana aparece tras desactivar la opción de "Comprobar actualizaciones automáticamente". Seleccionamos "No comprobar nunca".

| Manual de Ayuda para la configuración del Certificado y de la Firma Digital | Página 14 de 38                  |
|-----------------------------------------------------------------------------|----------------------------------|
| Manuales del Sistema                                                        | Versión Doc.: 01.02              |
| PNK01_MU_Manual de Certificado y Firma Digital_v01r02.odt                   | Fecha de Actualización: 16/02/09 |

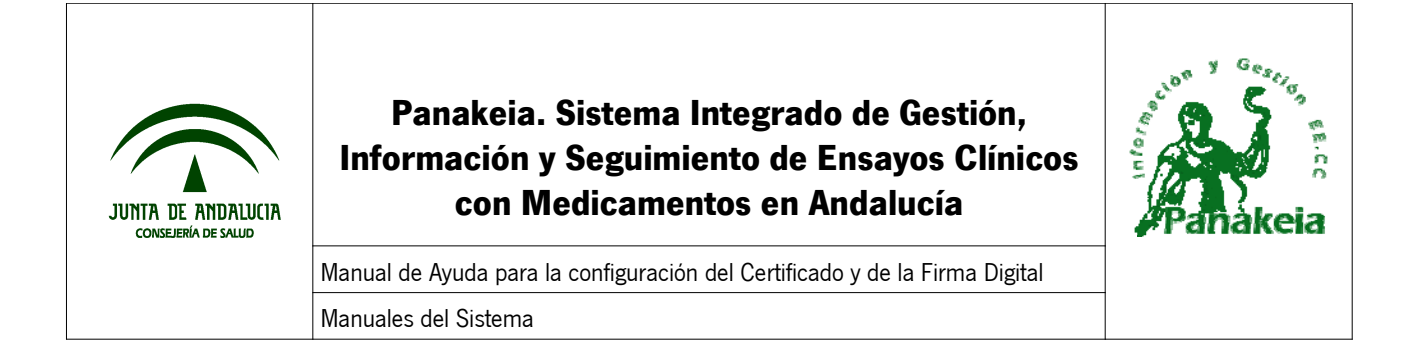

| Actualización de Java - Advertencia                                                                                                |                                           |                                      |                             | × |
|----------------------------------------------------------------------------------------------------|-------------------------------------------|--------------------------------------|-----------------------------|---|
| Ha decidido no comprobar nunca si ha<br>y con ello no obtener futuras actualiza<br>seguridad.                                      | ay actualiza<br>aciones de                | aciones                              |                             |   |
| Se recomienda encarecidamente permitir que Java com<br>nuevas para poder aprovechar las ventajas del Java m<br>Comprobar mensualme | pruebe de forma<br>ás seguro y ráp<br>nte | a periódica si<br>ido.<br>No comprob | i hay versiones<br>ar nunca |   |

Finalmente, cerramos el "Panel de Control de Java" (botón Aceptar).

| Manual de Ayuda para la configuración del Certificado y de la Firma Digital | Página 15 de 38                  |
|-----------------------------------------------------------------------------|----------------------------------|
| Manuales del Sistema                                                        | Versión Doc.: 01.02              |
| PNK01_MU_Manual de Certificado y Firma Digital_v01r02.odt                   | Fecha de Actualización: 16/02/09 |

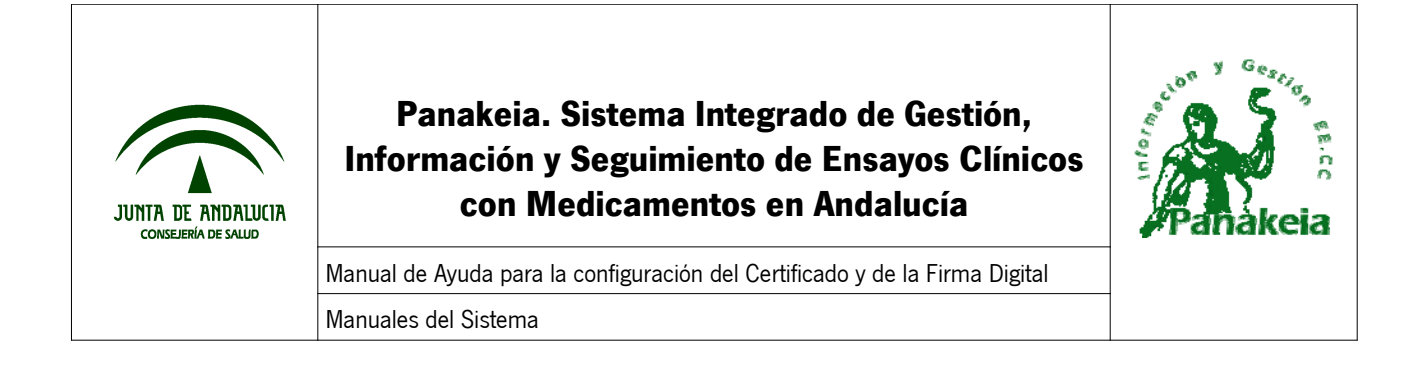

### 6. Comprobar la Firma en Panakeia

Una vez instalado el componente JAVA de firma digital, REINICIAR el ordenador, Acceder a Panakeia, y probar a firmar.

NOTA: Si desconoce el funcionamiento del proceso de firma de documentos en Panakeia, remitase al manual de usuario.

Una vez que acceda al documento a firmar, le aparecerá una serie de avisos "@firma5", en los cuales debe seleccionar la opción más positiva ("Ejecutar" / "Aceptar" / "Si a Todo" / etc.)

Después de cerrar los avisos, cerrar también todas las ventanas del navegador Web, sean de Panakeia o no.

Intente entrar en Panakeia y probar a firmar nuevamente.

Si no consiguiera firmar aún así, instale el instalador de firma, que se puede descargar mediante el enlace "Instalador de firma" que se muestra en la página de inicio de Panakeia antes de autenticarse en el sistema, junto a la descarga de este manual.

Una vez descargado el archivo, debe instalarse.

Para ello, haga doble clic sobre el fichero descargado para que se ejecute.

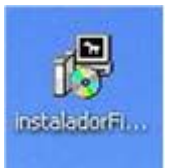

Cuando haga doble clic sobre el icono del instalador, le aparecerá una ventana como la que se observa en la imagen inferior.

| 🔐 Instalador Firma 5.0 Setup: Completed     |       |
|---------------------------------------------|-------|
|                                             |       |
|                                             |       |
| Show details                                |       |
|                                             |       |
|                                             |       |
|                                             |       |
|                                             |       |
|                                             |       |
| Cancel Nullsoft Install System v2.28 < Back | Close |
|                                             |       |

| Manual de Ayuda para la configuración del Certificado y de la Firma Digital | Página 16 de 38                  |
|-----------------------------------------------------------------------------|----------------------------------|
| Manuales del Sistema                                                        | Versión Doc.: 01.02              |
| PNK01_MU_Manual de Certificado y Firma Digital_v01r02.odt                   | Fecha de Actualización: 16/02/09 |

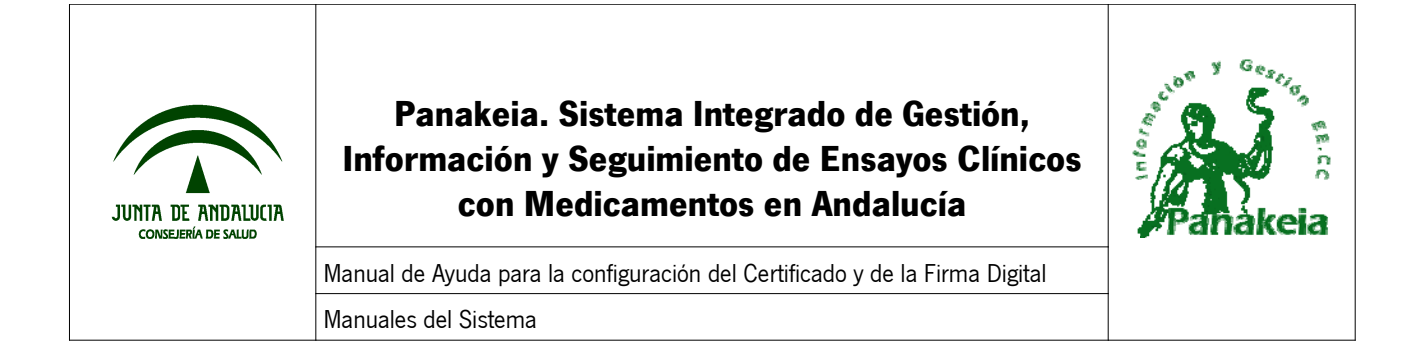

Al terminar de ejecutarse, el botón "Close" se pondrá activo. Haga clic con el ratón sobre el botón "Close" para terminar la operación.

Una vez realizado todo esto, acceda a Panakeia e intente firmar. Si no consiguiera firmar, o le apareciera algún error, realice los siguientes pasos:

- Copie la consola de java tal y como se explica en el ANEXO V: Copiar el mensaje de error de la Consola JAVA.
- Indíquenos los siguientes datos de su ordenador:
  - Qué navegador usa (Internet Explorer, Mozilla Firefox, etc.) y qué versión.
  - Sistema operativo que utiliza (Windows, Linux,...) y qué versión (Windows XP,
  - 98, 2000, etc.)
  - Por último, saber si usa o no antivirus. Si es así, cuál y qué versión.

Copie toda esta información en un correo electrónico y envíenoslo a la nuestra dirección de Soporte de Panakeia.

panakeia.csalud@juntadeandalucia.es

| Manual de Ayuda para la configuración del Certificado y de la Firma Digital | Página 17 de 38                  |
|-----------------------------------------------------------------------------|----------------------------------|
| Manuales del Sistema                                                        | Versión Doc.: 01.02              |
| PNK01_MU_Manual de Certificado y Firma Digital_v01r02.odt                   | Fecha de Actualización: 16/02/09 |

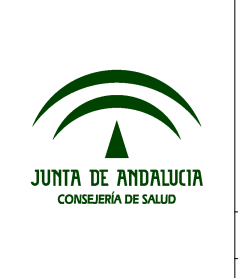

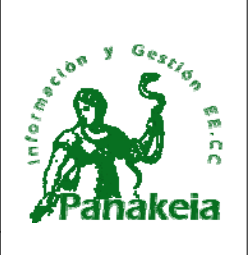

Manual de Ayuda para la configuración del Certificado y de la Firma Digital Manuales del Sistema

#### 7. Anexos

#### 7.1. ANEXO I: Instalar el Certificado Digital en Internet Explorer

#### 7.1.1. Pasos para instalar el certificado

Desde el navegador Internet Explorer, acceder "Herramientas" -> "Opciones de Internet" que se encuentra en el menú superior.

En la ventana que se abre, hay que seleccionar la pestaña "Contenido", para después acceder a "Certificados".

| Manual de Ayuda para la configuración del Certificado y de la Firma Digital | Página 18 de 38                  |
|-----------------------------------------------------------------------------|----------------------------------|
| Manuales del Sistema                                                        | Versión Doc.: 01.02              |
| PNK01_MU_Manual de Certificado y Firma Digital_v01r02.odt                   | Fecha de Actualización: 16/02/09 |

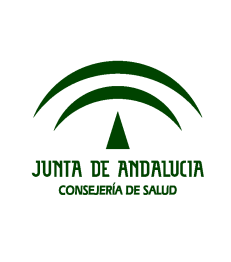

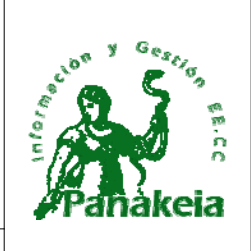

Manual de Ayuda para la configuración del Certificado y de la Firma Digital Manuales del Sistema

| General       Seguridad       Privacidad       Contenido         sesor de contenido                                                                                                    |
|----------------------------------------------------------------------------------------------------|
| <ul> <li>Las restricciones le ayudan a controlar el contenido de Internet que puede verse en este equipo.</li> <li>Habilitar Configuración</li> <li>entificados</li> <li>Los certificados le permitirán identificarse a sí mismo, a entidades emisoras de certificados y a compañías de software.</li> <li>Borrar estado SSL Certificados Compañías</li> <li>formación personal</li> <li>Autocompletar almacena entradas anteriores y sugiere Autocompletar</li> </ul> |
| El Asistente para perfiles de Microsoft almacena su Mi perfil                                                                                                    |

Esta ventana mostrará el listado de certificados que están instalados en el navegador. En el caso del ejemplo, aún no existe ninguno instalado, con lo que la acción que hay que realizar es acceder al botón de "Importar".

| Manual de Ayuda para la configuración del Certificado y de la Firma Digital | Página 19 de 38                  |
|-----------------------------------------------------------------------------|----------------------------------|
| Manuales del Sistema                                                        | Versión Doc.: 01.02              |
| PNK01_MU_Manual de Certificado y Firma Digital_v01r02.odt                   | Fecha de Actualización: 16/02/09 |

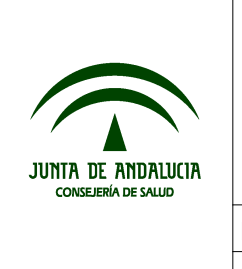

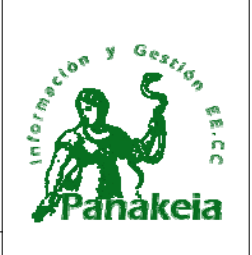

Manual de Ayuda para la configuración del Certificado y de la Firma Digital Manuales del Sistema

| Certificado   | S            |                              |                  | ? 🔀                       |
|---------------|--------------|------------------------------|------------------|---------------------------|
| Propósito pla | anteado:     | <todos></todos>              |                  | ×                         |
| Personal      | Otras persor | nas Entidades emisoras de ce | tificados interm | edias 🛛 Entidades emi < 🍾 |
| Emitido       | para         | Emitido por                  | Fecha d          | Nombre descript           |
|               |              |                              |                  |                           |
|               |              |                              |                  |                           |
|               |              |                              |                  |                           |
|               |              |                              |                  |                           |
|               |              |                              |                  |                           |
| Importar      | Expor        | tar Quitar                   |                  | Avanzadas                 |
| Propósitos    | planteados o | del certificado              |                  |                           |
|               |              |                              |                  | Ver                       |
|               |              |                              |                  | Cerrar                    |

Esto provoca que se abra una nueva ventana de "Asistente para importación de certificados", compuesta por varios pasos.

En el paso de "Archivo para importar", será necesario especificar el lugar donde se encuentra ubicado físicamente el fichero del certificado digital en el equipo, y después pulsar "Siguiente".

<u>NOTA</u>: Si no aparece el certificado y la ruta proporcionada es correcta, se puede seleccionar "Todos los archivos(\*.\*)" desde la ventana que se abre al "Examinar".

| Manual de Ayuda para la configuración del Certificado y de la Firma Digital | Página 20 de 38                  |
|-----------------------------------------------------------------------------|----------------------------------|
| Manuales del Sistema                                                        | Versión Doc.: 01.02              |
| PNK01_MU_Manual de Certificado y Firma Digital_v01r02.odt                   | Fecha de Actualización: 16/02/09 |

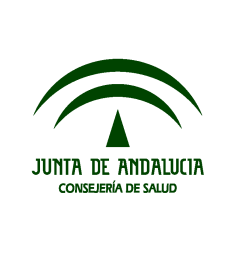

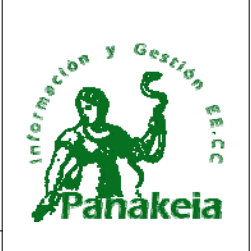

Manual de Ayuda para la configuración del Certificado y de la Firma Digital Manuales del Sistema

| Asistente para importación de certificados 🛛 🔀                                                 |  |  |  |  |
|------------------------------------------------------------------------------------------------|--|--|--|--|
| Archivo para importar                                                                          |  |  |  |  |
| Especifique el archivo que desea importar.                                                     |  |  |  |  |
|                                                                                                |  |  |  |  |
| Nombre de archivo:                                                                             |  |  |  |  |
| \Documents and Settings\alacasa\Escritorio\certificado.p12                                     |  |  |  |  |
|                                                                                                |  |  |  |  |
| Nota: se puede almacenar más de un certificado en un mismo archivo en los siguientes formatos: |  |  |  |  |
| Intercambio de información personal: PKCS #12 (.PFX,.P12)                                      |  |  |  |  |
| Estándar de sintaxis de cifrado de mensajes: certificados PKCS #7 (.P7B)                       |  |  |  |  |
| Almacén de certificados en serie de Microsoft (.SST)                                           |  |  |  |  |
|                                                                                                |  |  |  |  |
|                                                                                                |  |  |  |  |
|                                                                                                |  |  |  |  |
|                                                                                                |  |  |  |  |
|                                                                                                |  |  |  |  |
|                                                                                                |  |  |  |  |
| < <u>A</u> trás Siguien <u>t</u> e > Cancelar                                                  |  |  |  |  |

Posteriormente, el asistente solicitará la contraseña o clave que proporcionamos a nuestro certificado digital. Introducimos la contraseña y pulsamos el botón "Siguiente" en las ventanas sucesivas del asistente, hasta que aparezca la siguiente ventana conteniendo los datos de configuración del certificado, con lo que pulsamos "Finalizar".

| Manual de Ayuda para la configuración del Certificado y de la Firma Digital | Página 21 de 38                  |
|-----------------------------------------------------------------------------|----------------------------------|
| Manuales del Sistema                                                        | Versión Doc.: 01.02              |
| PNK01_MU_Manual de Certificado y Firma Digital_v01r02.odt                   | Fecha de Actualización: 16/02/09 |

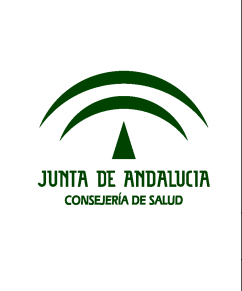

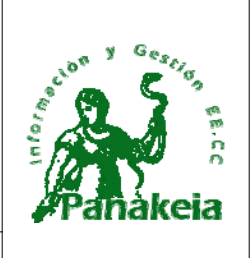

Manual de Ayuda para la configuración del Certificado y de la Firma Digital Manuales del Sistema

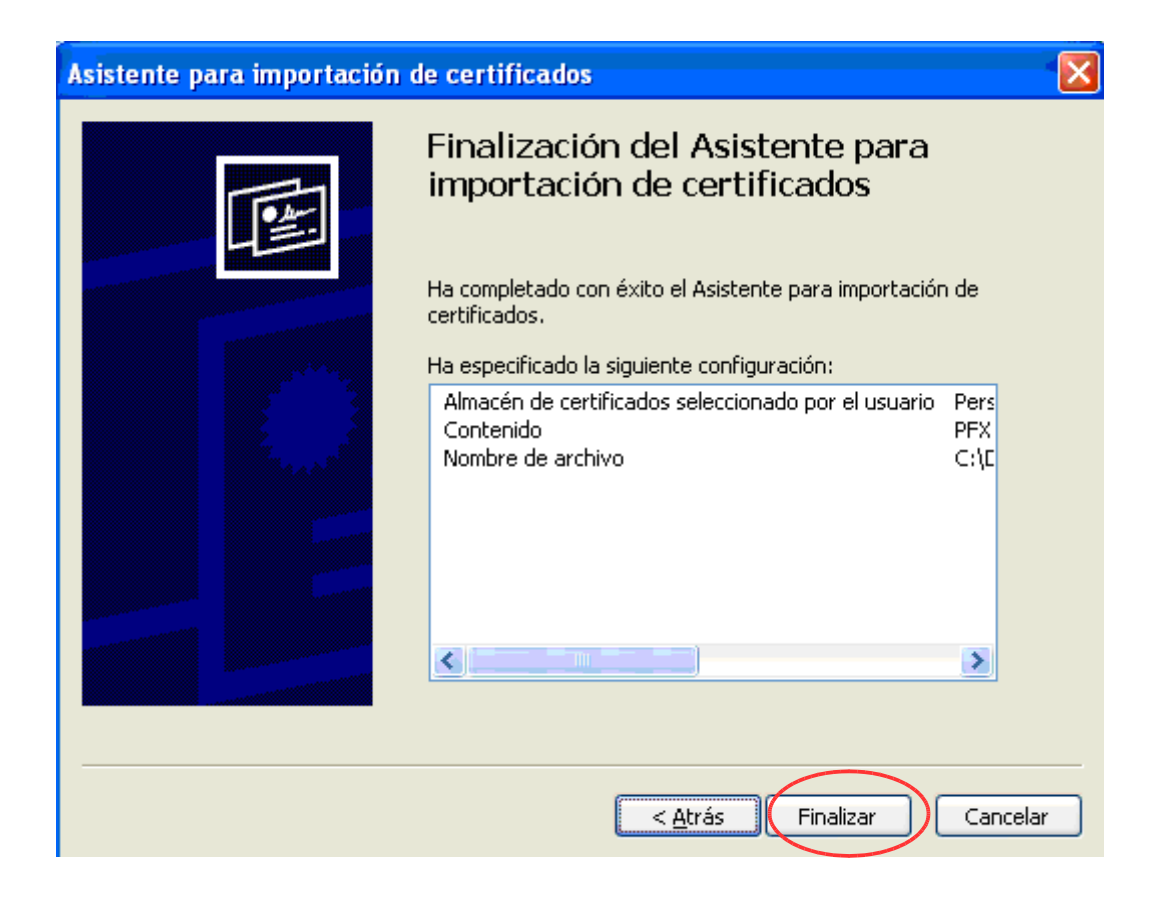

Una vez seguido estos pasos, se ha realizado la importación del certificado digital en el navegador Internet Explorer.

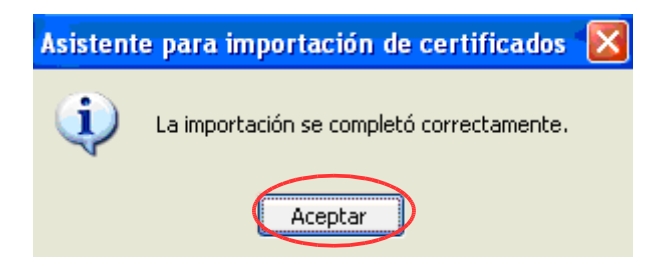

| Manual de Ayuda para la configuración del Certificado y de la Firma Digital | Página 22 de 38                  |
|-----------------------------------------------------------------------------|----------------------------------|
| Manuales del Sistema                                                        | Versión Doc.: 01.02              |
| PNK01_MU_Manual de Certificado y Firma Digital_v01r02.odt                   | Fecha de Actualización: 16/02/09 |

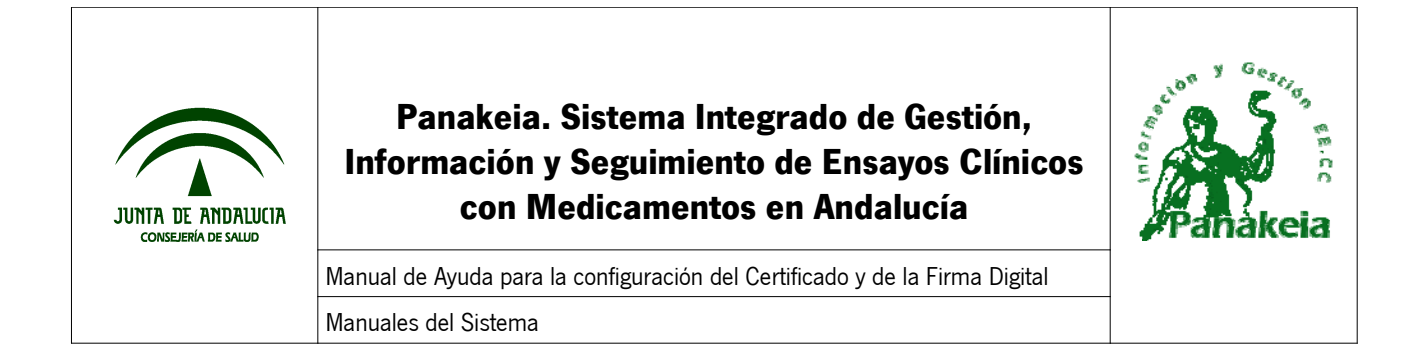

#### 7.2. ANEXO II: Instalar el Certificado Digital en Mozilla Firefox

Antes de poder seguir los pasos necesarios para instalar el certificado digital en Mozilla Firefox, se necesita disponer de lo siguiente:

- Navegador Mozilla Firefox instalado en el equipo -> Si no se dispone, remítase al Anexo III: Descargar Mozilla Firefox.
- Certificado Digital guardado en el equipo -> Si no se dispone, remítase al *Anexo IV: Exportar el certificado digital de Internet Explorer a un archivo*.

#### 7.2.1. Pasos para instalar el certificado

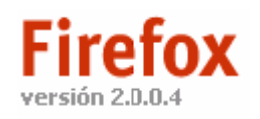

Para instalar el certificado digital, lo primero es abrir el navegador Mozilla Firefox.

Una vez ahí, hay que acceder al menú "Herramientas" y seleccionar "Opciones".

Se abre una ventana, donde debemos situarnos "Avanzado" y en la pestaña "Cifrado". Después, hay que pulsar el botón "Ver certificados".

| Manual de Ayuda para la configuración del Certificado y de la Firma Digital | Página 23 de 38                  |
|-----------------------------------------------------------------------------|----------------------------------|
| Manuales del Sistema                                                        | Versión Doc.: 01.02              |
| PNK01_MU_Manual de Certificado y Firma Digital_v01r02.odt                   | Fecha de Actualización: 16/02/09 |

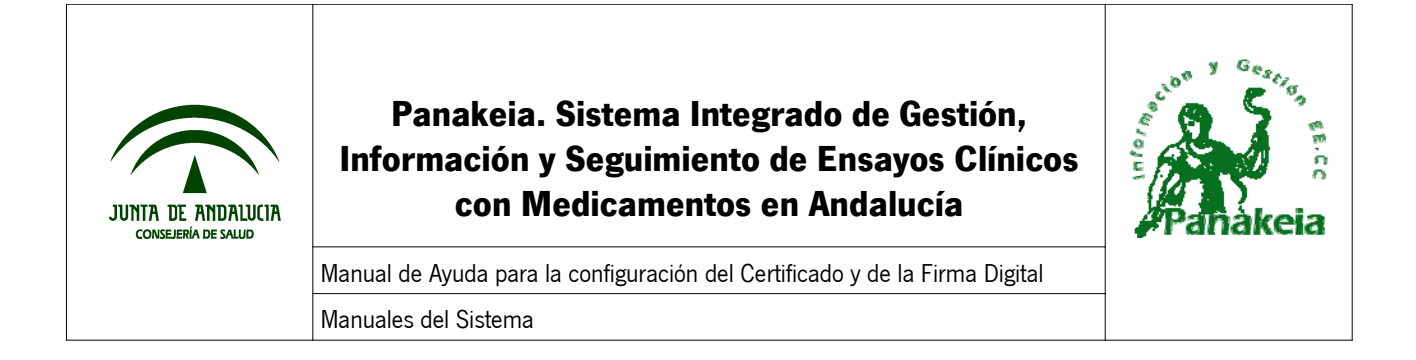

| Opciones                                                                                                    |                    |            | <b>國憲憲</b> 議 |            |             |           | ×   |
|----------------------------------------------------------------------------------------------------|--------------------|------------|--------------|------------|-------------|-----------|-----|
| <u> </u>                                                                                                    |                    |            | 2            | 6          |             | <u>نې</u> |     |
| Principal                                                                                                    | Pestañas           | Contenido  | Canales      | Privacidad | Seguridad   | Avanzado  |     |
| General R                                                                                                    | ed Actualiz        | ar Cifrado |              |            |             |           | 1   |
| Protoco                                                                                                    | los —              |            |              |            |             |           |     |
| 🔽 Usa                                                                                                    | ar SSL <u>3</u> .0 |            |              | Usar TLS   | <u>1</u> .0 |           |     |
| Certificados<br>Cuando un sitio web requiera un certificado:<br>Seleccionar uno automáticamente  Preguntarme cada vez<br>Ver certificados<br>Listas de revocación Verificación Dispositivos de seguridad |                    |            |              |            |             |           |     |
|                                                                                                    |                    |            |              | Aceptar    | Cancela     | ar Ayy    | īqa |

Esto muestra la ventana del Administrador de Certificados. Se pulsa el botón "Importar", lo cual abre una ventana donde hay que buscar el fichero de firma en el directorio donde esté guardado en el equipo. Una vez seleccionado el fichero, hay que pulsar "Abrir".

| Manual de Ayuda para la configuración del Certificado y de la Firma Digital | Página 24 de 38                  |
|-----------------------------------------------------------------------------|----------------------------------|
| Manuales del Sistema                                                        | Versión Doc.: 01.02              |
| PNK01_MU_Manual de Certificado y Firma Digital_v01r02.odt                   | Fecha de Actualización: 16/02/09 |

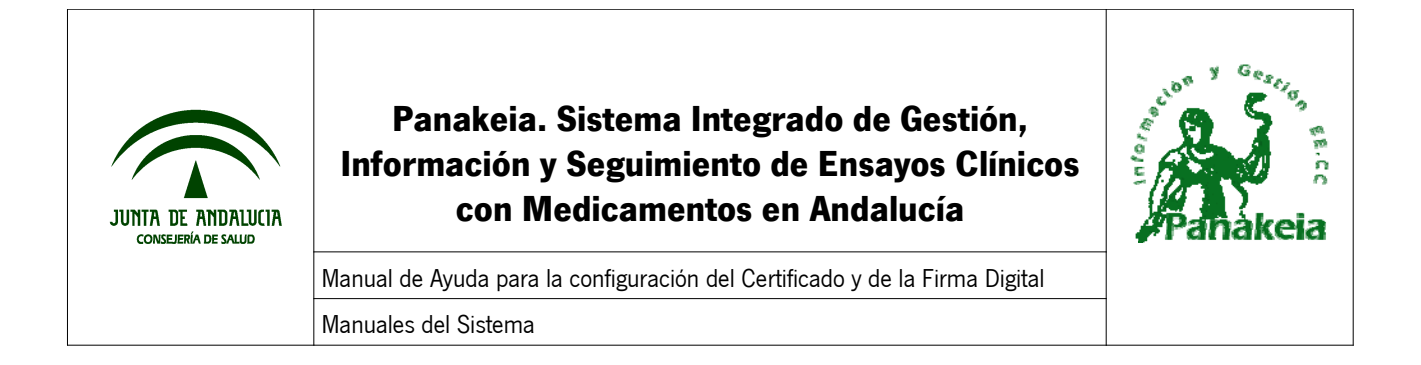

| Nombre del arch         | ivo a restaurar       |                 |   |         | ? ×      |
|-------------------------|-----------------------|-----------------|---|---------|----------|
| Buscar en:              | 👩 Escritorio          |                 | • | 두 💼 💣 🖪 |          |
| Historial<br>Escritorio | Certificado           | .pfx            |   |         |          |
| Mis documentos          | I                     |                 |   |         | Þ        |
|                         | Nombre de<br>archivo: | certificado.pfx |   | •       | Abrir    |
| Mis sitios de red       | Tipo de archivos:     | Archivos PKCS12 |   | •       | Cancelar |

Aparece la siguiente ventana pidiendo la contraseña del certificado. Se debe introducir la clave del certificado y pulsar "Aceptar".

| Diálogo de int                   | roducción de                       | contraseña                    |              |          | x |
|----------------------------------|------------------------------------|-------------------------------|--------------|----------|---|
| Por favor, intr<br>esta copia de | oduzca la conti<br>respaldo del ce | raseña que se u<br>rtificado. | tilizó para  | a cifrar |   |
| Contraseña:                      |                                    |                               | $\leftarrow$ |          |   |
|                                  |                                    | Aceptar                       |              | ancelar  |   |

Finalmente, una ventana de "Alerta" nos informa de que se ha restaurado satisfactoriamente el certificado de seguridad y clave privada.

| Manual de Ayuda para la configuración del Certificado y de la Firma Digital | Página 25 de 38                  |
|-----------------------------------------------------------------------------|----------------------------------|
| Manuales del Sistema                                                        | Versión Doc.: 01.02              |
| PNK01_MU_Manual de Certificado y Firma Digital_v01r02.odt                   | Fecha de Actualización: 16/02/09 |

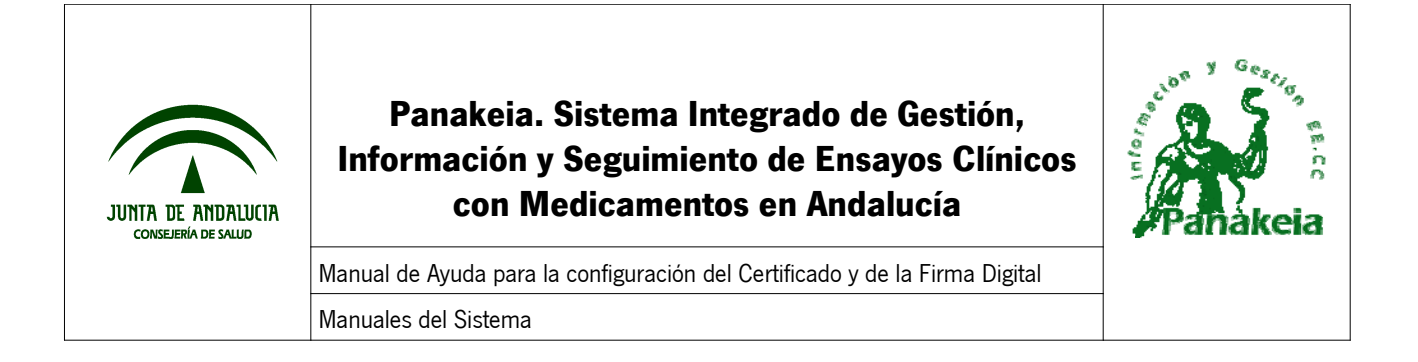

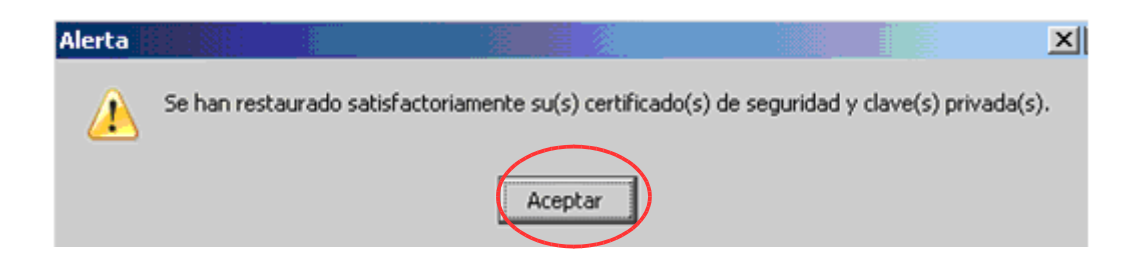

Una vez llegado a este punto se puede utilizar el certificado digital en Mozilla Firefox, ya que ha sido importado a este navegador correctamente.

#### 7.3. ANEXO III: Descargar Mozilla Firefox

Para descargar Mozilla Firefox hay que acceder a la siguiente dirección:

http://www.mozilla-europe.org/es/products/firefox

Dentro de la página, se pulsa sobre el enlace de descarga.

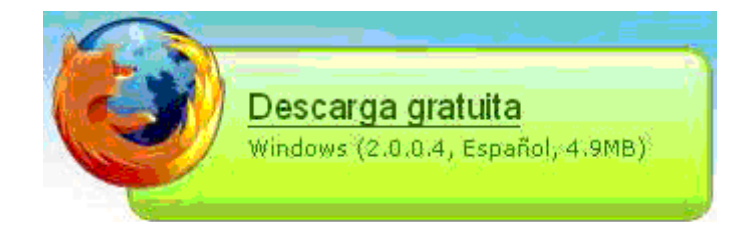

Con esto, aparece la ventana de Guardar el fichero.

| Manual de Ayuda para la configuración del Certificado y de la Firma Digital | Página 26 de 38                  |
|-----------------------------------------------------------------------------|----------------------------------|
| Manuales del Sistema                                                        | Versión Doc.: 01.02              |
| PNK01_MU_Manual de Certificado y Firma Digital_v01r02.odt                   | Fecha de Actualización: 16/02/09 |

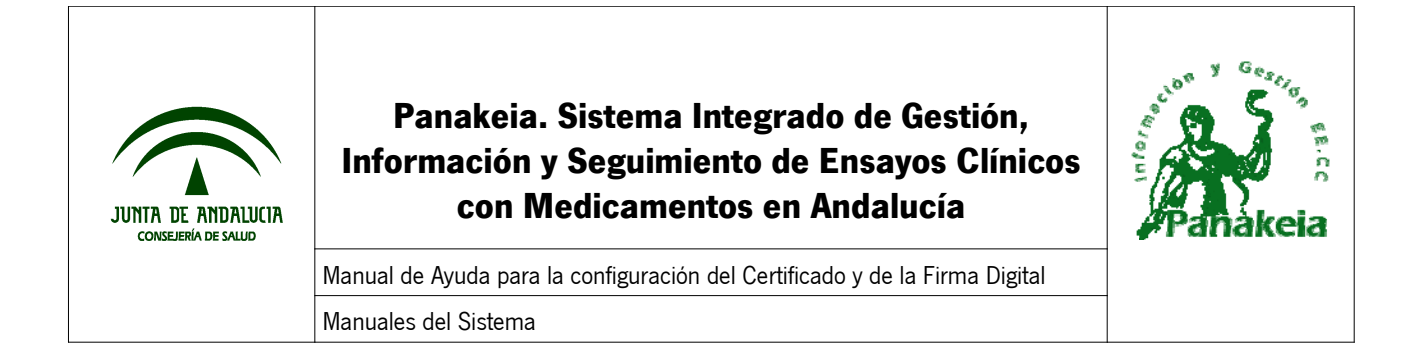

| Descarga | a de archivos                                                                                                    |                                                         |             |           | x |  |  |
|----------|----------------------------------------------------------------------------------------------------|---------------------------------------------------------|-------------|-----------|---|--|--|
| ?        | Algunos archivos pueden dañar su equipo. Si la información del archivo, más<br>abajo, parece sospechosa o no confía plenamente en el origen de él, no abra<br>ni guarde este archivo. |                                                         |             |           |   |  |  |
|          | Nombre de archivo:                                                                                                    | Firefox Setup 2.0.0.                                    | 4.exe       |           |   |  |  |
|          | Tipo de archivo:                                                                                                    | Aplicación                                              |             |           |   |  |  |
|          | De:                                                                                                    | mozilla2.mirrors.tds.u                                  | net         |           |   |  |  |
|          | Este tipo de archivo ;<br>código malicioso.                                                                                                    | rchivo puede dañar su equipo si es que contiene<br>sso. |             |           |   |  |  |
|          | ¿Desea abrir el archivo o                                                                                                    | guardarlo en su equi;                                   | 00?         |           |   |  |  |
|          | Abrir Gua                                                                                                    | dar Cancela                                             | r Másin     | formación |   |  |  |
|          | Preguntar siempre ant                                                                                                    | es de abrir este tipo o                                 | le archivos |           |   |  |  |

Lo más cómodo es guardarlo en el escritorio, para tenerlo más a mano después.

| Manual de Ayuda para la configuración del Certificado y de la Firma Digital | Página 27 de 38                  |
|-----------------------------------------------------------------------------|----------------------------------|
| Manuales del Sistema                                                        | Versión Doc.: 01.02              |
| PNK01_MU_Manual de Certificado y Firma Digital_v01r02.odt                   | Fecha de Actualización: 16/02/09 |

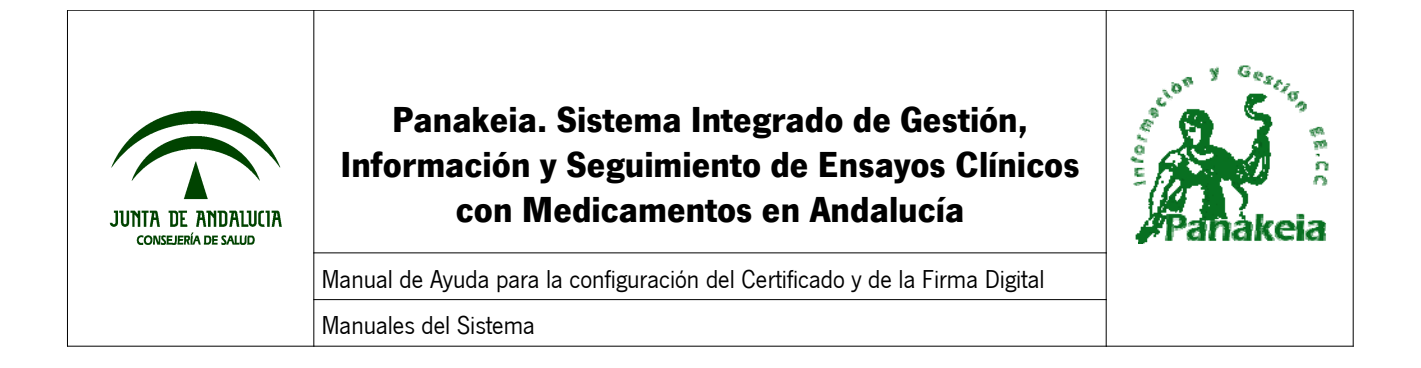

| Guardar como                                                                                                    |                       |                        |           |       |       | ? ×      |
|----------------------------------------------------------------------------------------------------|-----------------------|------------------------|-----------|-------|-------|----------|
| Guardar en:                                                                                                    | 🗿 Historial           |                        | -         | 🗢 🛅 🗎 | * 📰 - |          |
| Historial<br>Escritorio<br>Escritorio<br>E | ritorio               |                        | 9         |       |       |          |
|                                                                                                    | Nombre de<br>archivo: | jre-1_5_0_11-windows-i | 586-p.exe |       | 3     | Guardar  |
| Mis sitios de red                                                                                                    | Tipo:                 | Aplicación             |           |       | 3     | Cancelar |

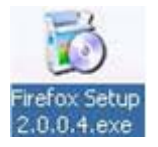

Tras finalizar la descarga, debe aparecer en el escritorio el instalador de Mozilla Firefox; haremos doble clic sobre el icono y comenzará la instalación.

Esto provoca que se abra una nueva ventana, que es un asistente de instalación de Mozilla Firefox.

Este asistente nos guiará por varias ventanas: Debemos pulsar en la primera ventana "Siguiente", en la segunda seleccionar "Acepto los términos." y "Siguiente", en la tercera ventana seleccionar el Tipo de Instalación "Estándar" y "Siguiente"... Y finalmente aparece la siguiente ventana informando que la instalación se ha completado.

| Manual de Ayuda para la configuración del Certificado y de la Firma Digital | Página 28 de 38                  |
|-----------------------------------------------------------------------------|----------------------------------|
| Manuales del Sistema                                                        | Versión Doc.: 01.02              |
| PNK01_MU_Manual de Certificado y Firma Digital_v01r02.odt                   | Fecha de Actualización: 16/02/09 |

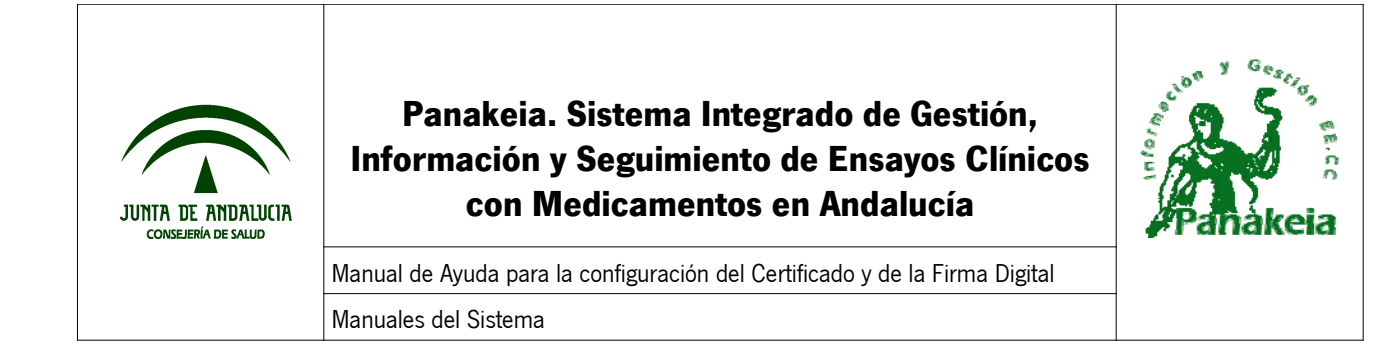

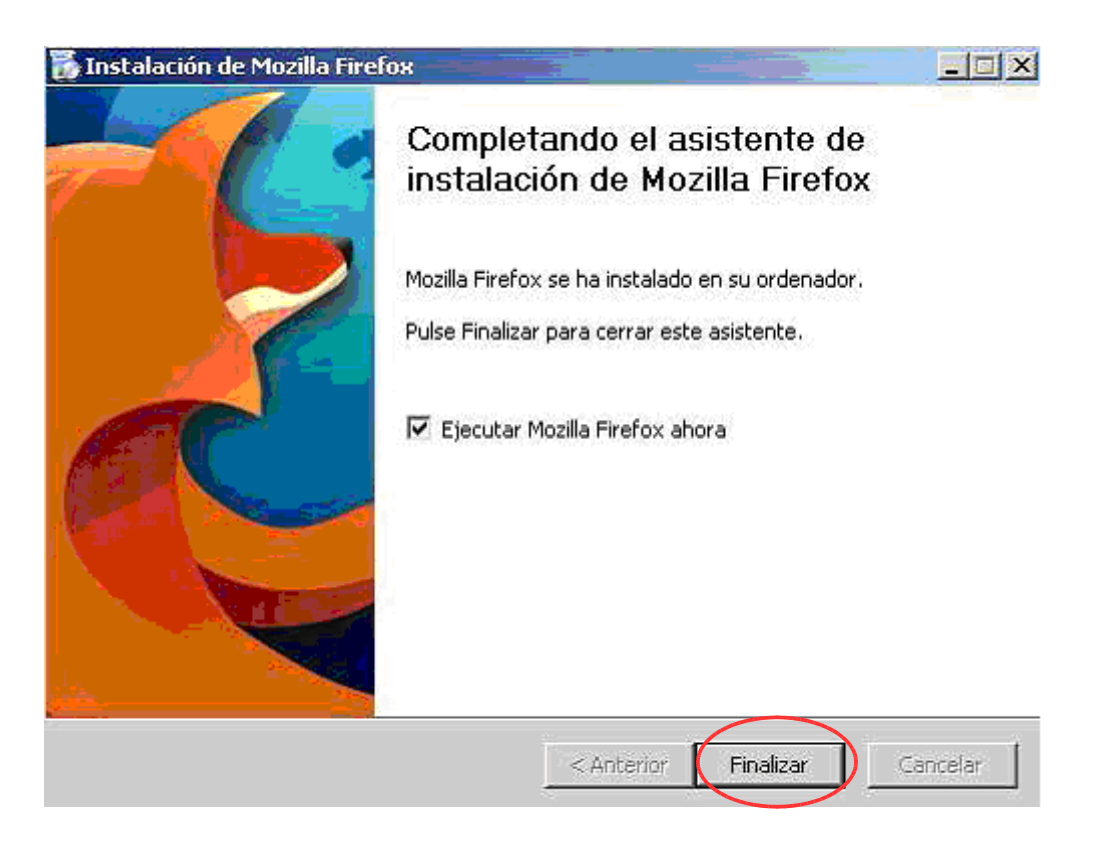

Una vez instalado este navegador ya se puede continuar con la importación de la firma digital.

En el Anexo IV: Exportar el certificado digital de Internet Explorer a un archivo, explica los pasos necesarios para ello.

#### 7.4. ANEXO IV: Exportar el certificado digital de Internet Explorer a un archivo

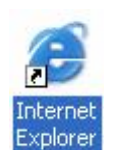

Lo primero que hay que hacer es abrir **Internet Explorer 6** desde el PC donde se encuentre instalado el Certificado Digital.

Después, acceder a la opción "Herramientas" y seguidamente "Opciones de Internet" desde el menú superior del navegador. En la ventana que aparece, se debe seleccionar la pestaña "Contenido" y en el apartado de Certificados, pulsar el botón "Certificados..."

| Manual de Ayuda para la configuración del Certificado y de la Firma Digital | Página 29 de 38                  |
|-----------------------------------------------------------------------------|----------------------------------|
| Manuales del Sistema                                                        | Versión Doc.: 01.02              |
| PNK01_MU_Manual de Certificado y Firma Digital_v01r02.odt                   | Fecha de Actualización: 16/02/09 |

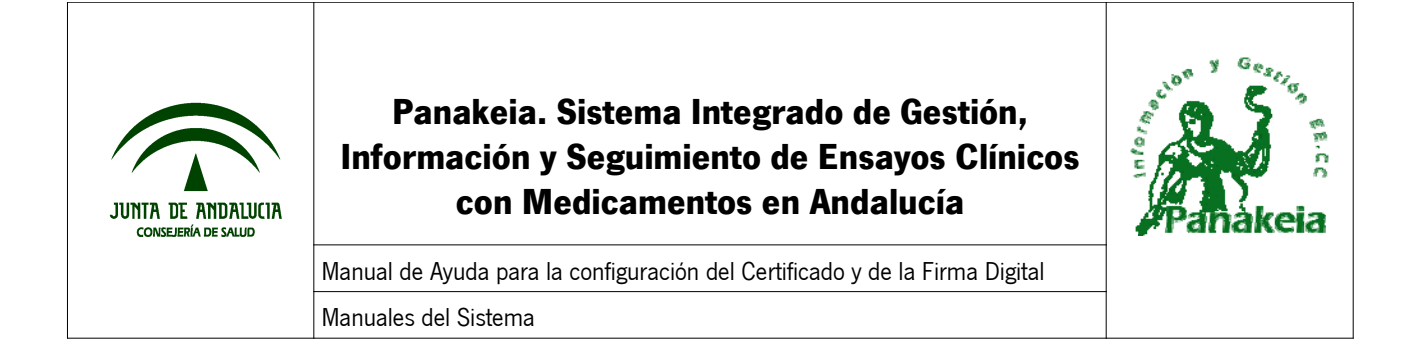

| Opciones de II | nternet                                       |                                           |                                          |                                       |              | ? ×     |
|----------------|-----------------------------------------------|-------------------------------------------|------------------------------------------|---------------------------------------|--------------|---------|
| Conexi         | ones                                          | Program                                   | as                                       | Opc                                   | iones avanz  | adas 📄  |
| General        |                                               | Seguridad                                 | Priv                                     | acidad                                | Con          | tenido  |
| Asesor de      | contenido<br>as restriccion<br>erse en este ( | es le ayudan a co<br>equipo.              | ontrolar el c                            | ontenido de                           | Internet que | puede   |
| Certificado    | s<br>os certificado<br>ntidades emis          | s le permitirán ide<br>oras de certificad | entificarse a<br>los y a con<br>Certific | a sí mismo, a<br>npañías de s<br>ados | oftware.     | ías     |
| - Informació   | n personal<br>utocompletar<br>oincidencias.   | almacena entrad                           | las anterior                             | es y sugiere                          | Autocomp     | oletar  |
| E              | l Asistente pa<br>formación pe                | ra perfiles de Mic<br>rsonal.             | rosoft alma                              | cena su                               | Miper        | 61      |
|                |                                               |                                           | Aceptar                                  | Ca                                    | ncelar       | Aplicar |

En la Pestaña "Personal" de la ventana Certificados, debe aparecer el certificado del usuario. Hay que seleccionarlo y pulsar el botón "Exportar", con lo que se inicia el **Asistente para Exportación de Certificados**.

En esta ventana, seleccionar "Exportar la clave privada" y "Siguiente".

| Manual de Ayuda para la configuración del Certificado y de la Firma Digital | Página 30 de 38                  |  |
|-----------------------------------------------------------------------------|----------------------------------|--|
| Manuales del Sistema                                                        | Versión Doc.: 01.02              |  |
| PNK01_MU_Manual de Certificado y Firma Digital_v01r02.odt                   | Fecha de Actualización: 16/02/09 |  |

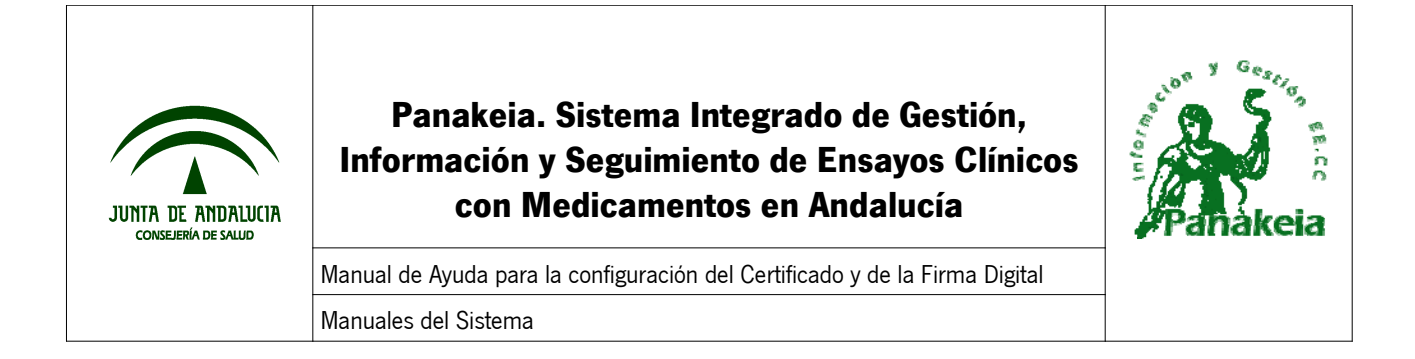

| stente para exportación de certificados                                                                                                    |        |
|----------------------------------------------------------------------------------------------------|--------|
| Exportar la clave privada<br>Puede elegir la exportación de la clave privada con el certificado.                                                                 |        |
| Las claves privadas se protegen con contraseñas. Si desea exportar la clave privada<br>con el certificado, debe escribir una contraseña en una página posterior. |        |
| ¿Desea exportar la clave privada con el certificado?                                                                                                    |        |
| Exportar la clave privada                                                                                                    |        |
| 🔿 No exportar la clave privada                                                                                                    |        |
|                                                                                                    |        |
|                                                                                                    |        |
|                                                                                                    |        |
|                                                                                                    |        |
|                                                                                                    |        |
|                                                                                                    |        |
| < Atrás Siguiente > Ca                                                                                                    | ncelar |

En esta ventana, se deja la opción marcada por defecto, es decir, debe estar seleccionado "Intercambio de información personal: PKCS # 12(.PFX)", con la opción "Permitir protección segura...", pulsar botón "Siguiente".

| Manual de Ayuda para la configuración del Certificado y de la Firma Digital | Página 31 de 38                  |
|-----------------------------------------------------------------------------|----------------------------------|
| Manuales del Sistema                                                        | Versión Doc.: 01.02              |
| PNK01_MU_Manual de Certificado y Firma Digital_v01r02.odt                   | Fecha de Actualización: 16/02/09 |

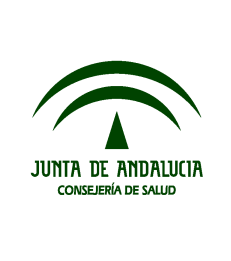

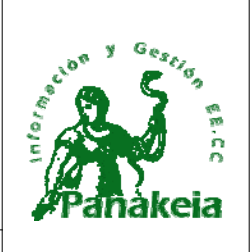

Manual de Ayuda para la configuración del Certificado y de la Firma Digital Manuales del Sistema

| L | nato de archivo de exportación<br>.os certificados pueden ser exportados en diversos formatos de archivos. |
|---|----------------------------------------------------------------------------------------------------|
| 5 | seleccione el formato que desea utilizar:                                                                  |
|   | 🔿 X.509 codificado binario DER (.CER)                                                                      |
|   | C X.509 codificado base 64 (.CER)                                                                          |
|   | C Estándar de sintaxis de mensajes de cifrado: certificados PKCS #7 (.P7B)                                 |
|   | 🗖 Si es posible, incluir todos los certificados en la ruta de acceso de certificación                      |
|   | Intercambio de información personal: PKCS #12 (.PFX)                                                       |
|   | 🔲 Si es posible, incluir todos los certificados en la ruta de acceso de certificación                      |
|   | Permitir protección segura (requiere IE 5.0, Windows NT 4.0 con SP4 o posterior)                           |
|   | 🔲 Eliminar la clave privada si la exportación es satisfactoria                                             |
|   |                                                                                                    |

En la siguiente ventana, el asistente solicita una contraseña para proteger la clave privada. Es necesario escribirla en ambos recuadros, y memorizar esta contraseña. Posteriormente, pulsar "Siguiente".

| Manual de Ayuda para la configuración del Certificado y de la Firma Digital | Página 32 de 38                  |
|-----------------------------------------------------------------------------|----------------------------------|
| Manuales del Sistema                                                        | Versión Doc.: 01.02              |
| PNK01_MU_Manual de Certificado y Firma Digital_v01r02.odt                   | Fecha de Actualización: 16/02/09 |

| JUNITA DE ANDALUCIA<br>CONSEJERÍA DE SALUD | Panakeia. Sistema Integrado de Gestión,<br>Información y Seguimiento de Ensayos Clínicos<br>con Medicamentos en Andalucía | Pañakeia |
|--------------------------------------------|----------------------------------------------------------------------------------------------------|----------|
|                                            | Manual de Ayuda para la configuración del Certificado y de la Firma Digital                                               |          |
|                                            | Manuales del Sistema                                                                                                    |          |

| Asistente para exportación de certificados                                                                      | × |
|----------------------------------------------------------------------------------------------------|---|
| <b>Contraseña</b><br>Para mantener la seguridad, debe proteger la clave privada por medio de una<br>contraseña. |   |
| Escriba y confirme una contraseña.<br>Contraseña:                                                               |   |
|                                                                                                    |   |
| Confirmar contraseña:                                                                                           |   |
|                                                                                                    |   |
|                                                                                                    |   |
|                                                                                                    |   |
|                                                                                                    |   |
| < Atrás (Siguiente >) Cancelar                                                                                  |   |

Aquí habrá que seleccionar una ubicación donde se guardará el fichero con el certificado digital. Para ello, se requiere pulsar en "Examinar..." y después seleccionar el directorio donde se desea guardar el archivo con el certificado, escribir el nombre del fichero, y pulsar finalmente en "Guardar" y "Siguiente".

| Manual de Ayuda para la configuración del Certificado y de la Firma Digital | Página 33 de 38                  |
|-----------------------------------------------------------------------------|----------------------------------|
| Manuales del Sistema                                                        | Versión Doc.: 01.02              |
| PNK01_MU_Manual de Certificado y Firma Digital_v01r02.odt                   | Fecha de Actualización: 16/02/09 |

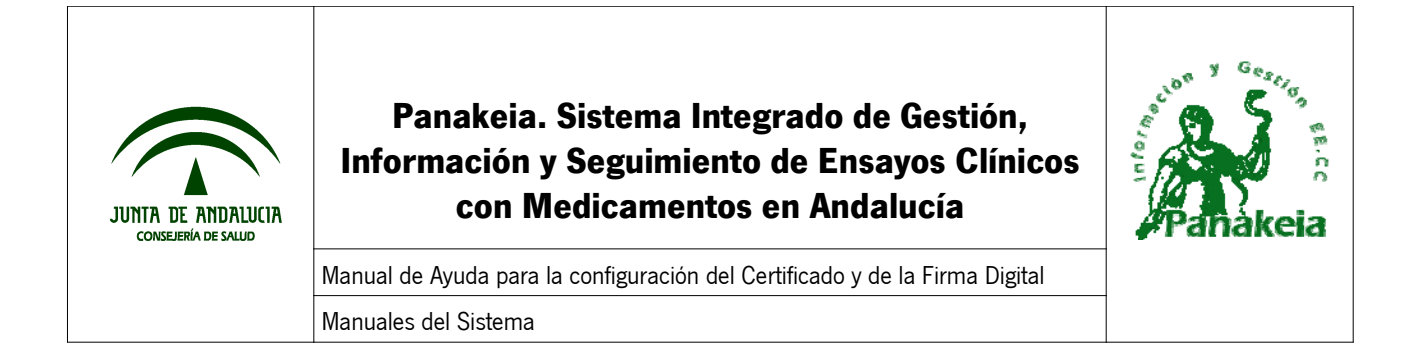

| tente para exportación de certificados               |                    |    |
|------------------------------------------------------|--------------------|----|
| Archivo para exportar                                |                    |    |
| Especifique el nombre del archivo que desea exportar |                    |    |
| Nombre de archivo:                                   |                    |    |
|                                                      | Examinar           |    |
|                                                      |                    |    |
|                                                      |                    |    |
|                                                      |                    |    |
|                                                      |                    |    |
|                                                      |                    |    |
|                                                      |                    |    |
|                                                      |                    |    |
|                                                      |                    | _  |
| < Atrác                                              | Siguiente > Cancel | ar |

Para finalizar, aparece una ventana a modo de resumen, y un mensaje indicando que se ha realizado con éxito la exportación del certificado.

| Manual de Ayuda para la configuración del Certificado y de la Firma Digital | Página 34 de 38                  |
|-----------------------------------------------------------------------------|----------------------------------|
| Manuales del Sistema                                                        | Versión Doc.: 01.02              |
| PNK01_MU_Manual de Certificado y Firma Digital_v01r02.odt                   | Fecha de Actualización: 16/02/09 |

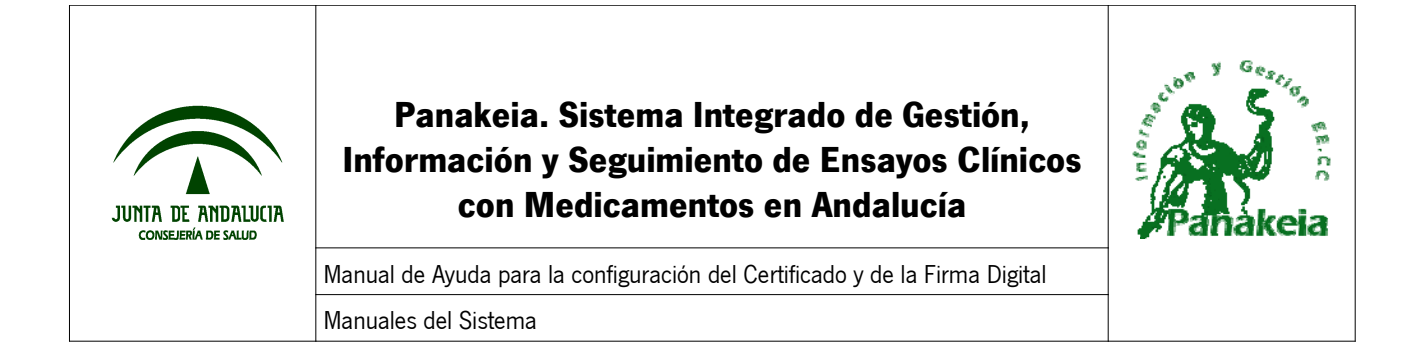

| Asistente para exportación de certific | os X                                                                                                    |
|----------------------------------------|----------------------------------------------------------------------------------------------------|
| Fina<br>exp                            | zación del Asistente para<br>tación de certificados<br>etado con éxito el Asistente para exportación de<br>os.<br>ficado la siguiente configuración:<br>de archivo<br>r claves<br>odos los certificados en la ruta de certificación<br>de archivo |
|                                        | < Atrás Finalizar Cancelar                                                                                                    |

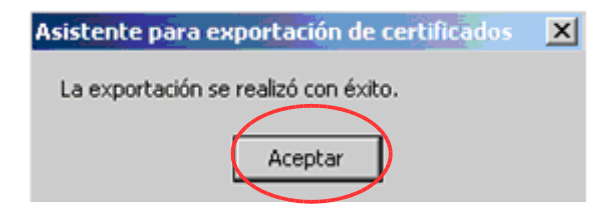

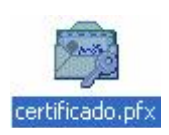

Por último, se recomienda comprobar que se ha guardado un fichero con el certificado digital en el directorio deseado.

| Manual de Ayuda para la configuración del Certificado y de la Firma Digital | Página 35 de 38                  |
|-----------------------------------------------------------------------------|----------------------------------|
| Manuales del Sistema                                                        | Versión Doc.: 01.02              |
| PNK01_MU_Manual de Certificado y Firma Digital_v01r02.odt                   | Fecha de Actualización: 16/02/09 |

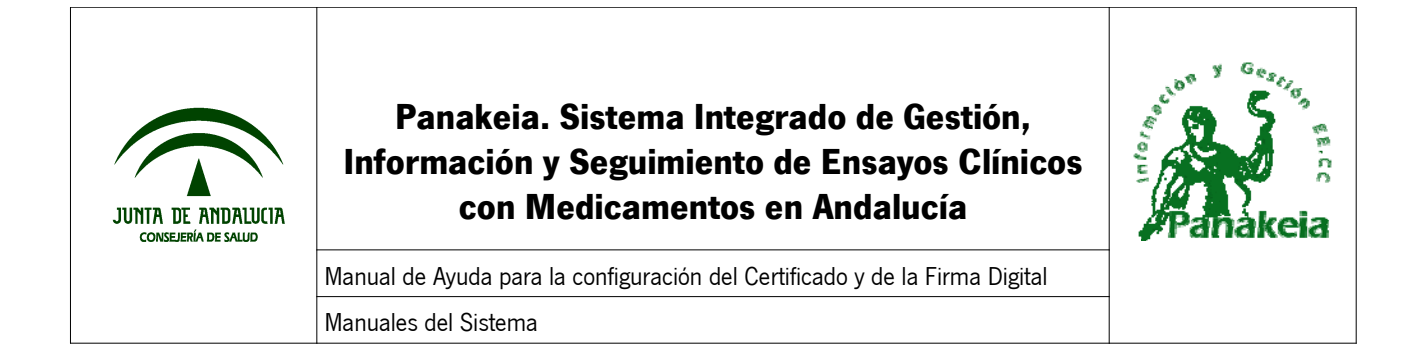

#### 7.5. ANEXO V: Copiar el mensaje de error de la Consola JAVA

En el caso de que aparezca el siguiente error por pantalla, será necesario obtener unos datos de la Consola Java para su resolución.

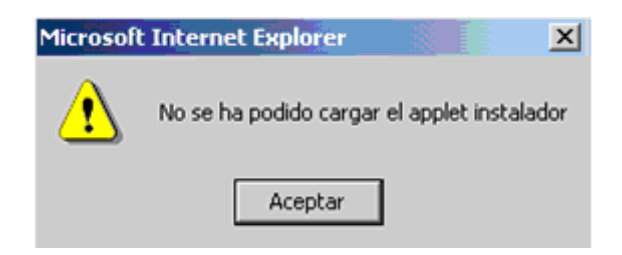

A continuación, se indican los pasos para copiar el mensaje de error de la Consola Java y enviarlas por correo al Soporte de Panakeia.

En el momento en que aparezca el error y antes de pulsar el botón "Aceptar", se debe en primer lugar, buscar el icono que representa a la Consola Java (tacita de café) en la barra de tareas.

Situamos el ratón sobre el icono Java, clic derecho, y "Abrir consola".

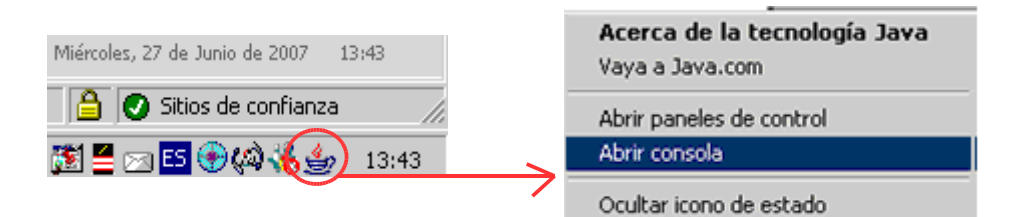

Es necesario obtener el mensaje de error que proporciona la consola java. Para ello, hay que copiar el texto del error que se muestra en la consola java.

| Manual de Ayuda para la configuración del Certificado y de la Firma Digital | Página 36 de 38                  |
|-----------------------------------------------------------------------------|----------------------------------|
| Manuales del Sistema                                                        | Versión Doc.: 01.02              |
| PNK01_MU_Manual de Certificado y Firma Digital_v01r02.odt                   | Fecha de Actualización: 16/02/09 |

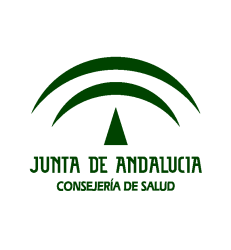

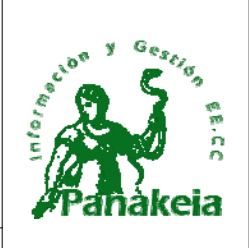

Manual de Ayuda para la configuración del Certificado y de la Firma Digital

Manuales del Sistema

| 👙 Consola de Java                                                               | <u>- 🗆 ×</u>                          |
|---------------------------------------------------------------------------------|---------------------------------------|
| Java Plug-in 1.5.0_11                                                           |                                       |
| Usar versión JRE 1.5.0_11 Java HotSpot(TM) Client VM                            |                                       |
| Directorio local del usuario = C:\Documents and Settings\j.gozalo               |                                       |
|                                                                                 |                                       |
|                                                                                 |                                       |
|                                                                                 |                                       |
| C: Dorrar ventana de consola<br>6. Ginalian abéntar en la cala de Ginalianaién  |                                       |
| r: inhalizar objetos en la cola de rinalización                                 |                                       |
| y: liberation de recursos                                                       |                                       |
| 1), presentar este mensaje de ayoua<br>1), volcar lista del carciador de clases |                                       |
| m: imprimir sintaxis de memoria                                                 |                                       |
| o: activar registro                                                             |                                       |
| p: recargar configuración de proxy                                              |                                       |
| g: ocultar consola                                                              |                                       |
| r: recargar configuración de norma                                              |                                       |
| <li>s: volcar propiedades del sistema y de despliegue</li>                      |                                       |
| t: volcar lista de subprocesos                                                  |                                       |
| <ul> <li>volcar pila de subprocesos</li> </ul>                                  |                                       |
| x: borrar antememoria del cargador de clases                                    |                                       |
| 0-5: establecer nivel de rastreo en <n></n>                                     |                                       |
|                                                                                 |                                       |
|                                                                                 |                                       |
|                                                                                 | · · · · · · · · · · · · · · · · · · · |
|                                                                                 |                                       |
| Borrar Copiar Cerrar                                                            |                                       |

Hay que pulsar en el botón "Copiar" y después cerrar la consola Java.

Debemos pegar el contenido copiado en un documento de texto nuevo. Para ello, hay que abrir un documento de texto (OpenOffice, Word, por ejemplo) y seleccionar la opción "Edición" – "Pegar" del menú superior. Finalmente, se guarda el documento.

Este fichero guardado se enviará adjunto por correo electrónico a la siguiente dirección, para poder estudiar el error concreto con los datos de contacto del usuario (nombre, teléfono, correo electrónico, etc.)

panakeia.csalud@juntadeandalucia.es

| Manual de Ayuda para la configuración del Certificado y de la Firma Digital | Página 37 de 38                  |
|-----------------------------------------------------------------------------|----------------------------------|
| Manuales del Sistema                                                        | Versión Doc.: 01.02              |
| PNK01_MU_Manual de Certificado y Firma Digital_v01r02.odt                   | Fecha de Actualización: 16/02/09 |

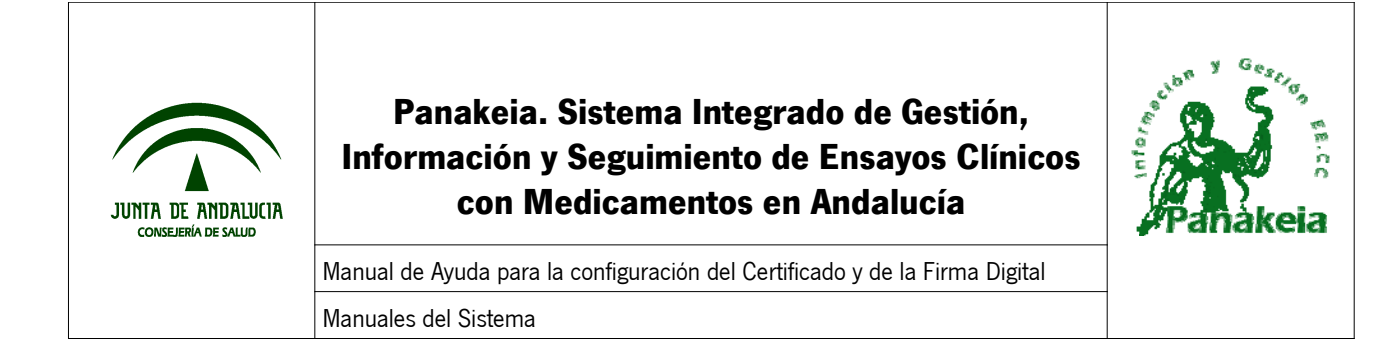

# 8. Referencias

| Documento                             | Descripción                                                 |  |
|---------------------------------------|-------------------------------------------------------------|--|
| PNK01_Glosario de Términos_v01r05.odt | Glosario de términos que se utilizan a lo largo del manual. |  |
| PNK01_MU_Manual de Usuario_v02r02.odt | Manual de usuario del sistema.                              |  |

| Manual de Ayuda para la configuración del Certificado y de la Firma Digital | Página 38 de 38                  |
|-----------------------------------------------------------------------------|----------------------------------|
| Manuales del Sistema                                                        | Versión Doc.: 01.02              |
| PNK01_MU_Manual de Certificado y Firma Digital_v01r02.odt                   | Fecha de Actualización: 16/02/09 |